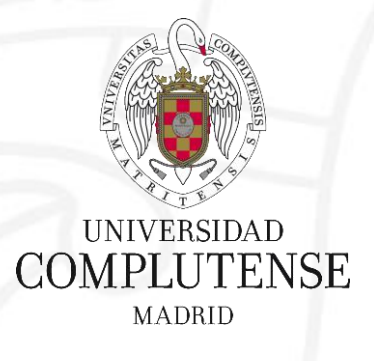

## Bibliografía y gestión de la documentación

Facultad de Enfermería, Fisioterapia y Podología Biblioteca

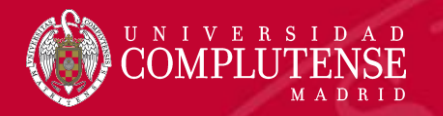

## Cita bibliográfica

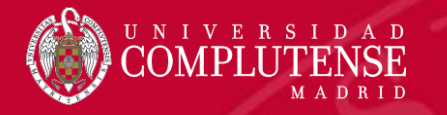

## La cita bibliográfica

 En la escritura académica (el TFG pertenece a este grupo) no siempre todos los conceptos, ideas o argumentos que se exponen en el texto pertenecen a su autor.

 En determinadas frases de tu TFG aparecerán conceptos, ideas o argumentos de otro autor.

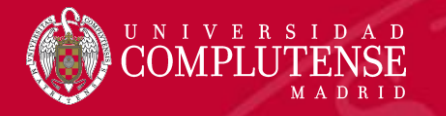

## La cita bibliográfica

- La cita bibliográfica es la transcripción que has hecho de una parte del texto de otro/s autor/es.
- La cita debe incluir la mención a la fuente que has consultado.

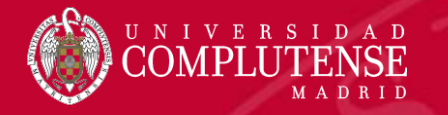

## ¿Por qué debemos citar?

- Motivos éticos: reconocer la aportación.
- Motivos legales: evitar el plagio.
- Motivos académicos: dotamos de credibilidad y rigor, al tiempo que permitimos ampliar la investigación a otros autores.

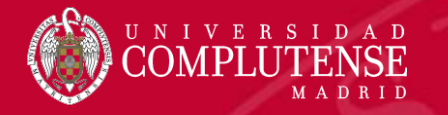

## ¿Cómo citar?

 Depende de los estilos, en área biomédica: Vancouver. <u>https://biblioteca.ucm.es/data/cont/media/www/pag-</u> <u>30800//Requisitos de Uniformidad.pdf</u>

 Insertando dentro del texto las citas mediante números por orden consecutivo.

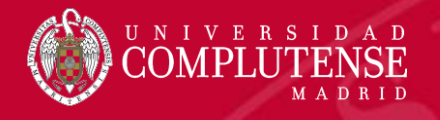

- Cita directa:
  - Debe ser breve y se transcribe textualmente.
  - Se inserta en el texto entre comillas.

"La sensibilidad vibratoria, motora y distal fueron especialmente afectadas en mujeres entre 35 y 55 años, las que peor pronóstico tuvieron al comienzo de la enfermedad"<sup>11</sup>.

- Cita indirecta:
  - Es la mención de las ideas de un autor con nuestras palabras.
  - Se incluye dentro del texto sin comillas.

Según Nazzaro <sup>13</sup> la atrofia muscular por denervación del soleo produce un retraso en su actividad.

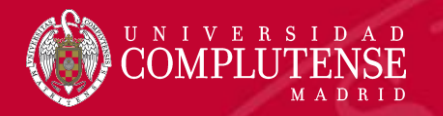

## Referencia bibliográfica

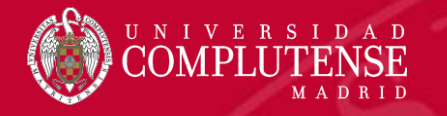

## La referencia bibliográfica

- La referencia bibliográfica es la descripción extensa del documento del que hemos obtenido la información.
- En el estilo Vancouver se ordenarán al final del documento en el orden de aparición.

4. Gelpi E, Posada de la Paz M, Terracini B, Abaitua I, Gómez de la Cámara A, Kilbourne EM. The Spanish Toxic Oil Syndrome 20 years after its onset: A multidisciplinary Review of scientific knowledge. Env Health Pers. 2002 May; 110(5):457-64.

5. Hernández G, Martínez-Pérez J. Cambio político, enfermedad y reforma sanitaria: la respuesta asistencial al síndrome del aceite tóxico (España, 1981-1999). Asclepio. 2011;63(2):521-44.

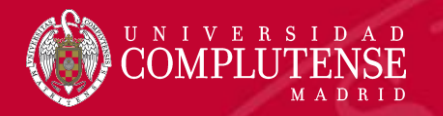

## Vancouver

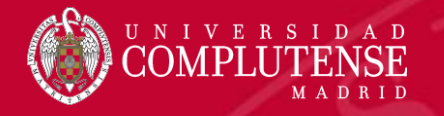

## Normativa Vancouver

 Creadas en 1978 por editores de revistas biomédicas. El ICMJE (International Committee of Medical Journal Editors) establece los Requisitos de Uniformidad:

> https://biblioteca.ucm.es/data/cont/media/www/pag-30800//Requisitos\_de\_Uniformidad.pdf

Las ahora llamadas **Recomendaciones para la realización**, **presentación de informes, edición y publicación de trabajos académicos de revistas médicas** (Recommendations for the Conduct, Reporting, Editing, and Publication of Scholarly Work in Medical Journals) se revisaron por última vez en diciembre de 2018. <u>http://www.icmje.org/icmje-recommendations.pdf</u>

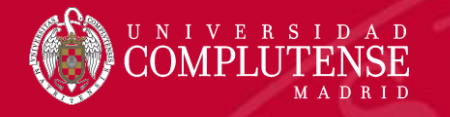

 Pueden encontrarse referencias de ejemplo en la página de la U.S. National Library of Medicine:

https://www.nlm.nih.gov/bsd/uniform\_requirements.html

 Para ver con más detalle el estilo de citación podemos acudir a la publicación Citing Medicine editada por la NLM:

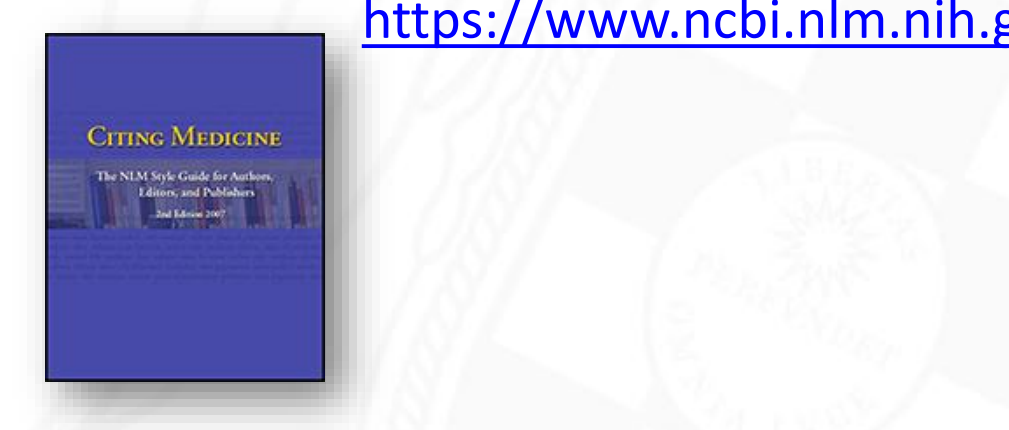

https://www.ncbi.nlm.nih.gov/books/NBK7256/

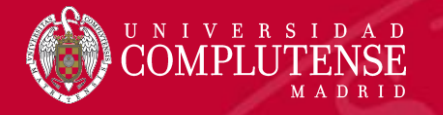

## Normativa Vancouver (Autores)

- Si el número de autores (editores, directores o coordinadores) es mayor de 6, se limitará a los 6 primeros seguido de la partícula *et al.*
- Los autores (editores, directores o coordinadores) se incluirán en orden inverso: apellidos seguidos de las iniciales de su nombre en mayúscula, sin comas ni puntos.

Johnson M, Bulechek G, Butcher H, McCloskey-Dochterman J, Maas M, Moorehead S, **et al**, editores. Interrelaciones NANDA, NIC, NOC. Diagnósticos enfermeros, resultados e intervenciones. 2ª ed. Madrid: Elsevier; 2007.

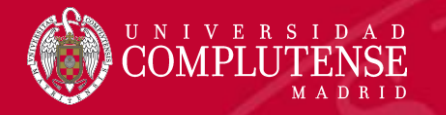

## Normativa Vancouver (Autores)

 Los autores pueden ser también una organización, entidad, equipo, colectivo, etc.

Organización Mundial de la Salud. Informe OMS sobre la epidemia mundial de tabaquismo 2011. Advertencia sobre los peligros del tabaco [Internet]. Ginebra: OMS; 2011 [citado 24 de noviembre de 2016]. Disponible en: <u>http://whqlibdoc.who.int/publications/2011/9789240687813 eng.pdf</u>

American Diabetes Association. Diagnosis and classification of diabetes mellitus. Diabetes care [Internet]. 2012 [citado 20 de enero de 2012];34(Suppl 1):S64-71. Disponible en:

http://care.diabetesjournals.org/content/35/Supplement\_1/S64.long

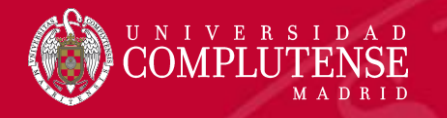

## Normativa Vancouver (Títulos de revista)

- Los títulos de revista se transcribirán en formato abreviado, para localizarlos pueden usarse distintas fuentes:
  - Pubmed Journal Database: <u>https://www.ncbi.nlm.nih.gov/nlmcatalog/journals</u>
  - Journal Citation Report: <u>http://wos.fecyt.es</u>

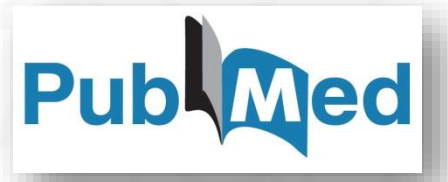

THOMSON REUTERS

nCites<sup>™</sup> Journal Citation Reports

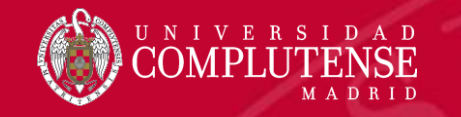

|                             | S NCBI Resources 🕑 How   | ſo ♥                                                                    |
|-----------------------------|--------------------------|-------------------------------------------------------------------------|
|                             | NLM Catalog NLM          | Catalog 🔻                                                               |
| Pubmed Journal Database:    |                          | Advanced                                                                |
| https://www.ncbi.nlm.nih.gc | vy∕nlmcatalog/j          | ournals                                                                 |
|                             | International journal of | medical informatics                                                     |
|                             | NLM Title Abbreviatio    | n: Int J Med Inform                                                     |
|                             | ISO Abbreviat            | on: Int J Med Inform                                                    |
|                             | Title                    | (s): International journal of medical informatics.                      |
|                             | Continu                  | es: International journal of bio-medical computing ISSN 0020-7101       |
|                             | Publication Start Y      | ear: 1997                                                               |
|                             | Frequer                  | cy: Monthly                                                             |
|                             | Country of Publicat      | on: Ireland                                                             |
|                             | Publis                   | er: Shannon, Co. Clare, Ireland : Elsevier Science Ireland Ltd., c1997- |
|                             | Descript                 | on: v. : ill.                                                           |
|                             | Langua                   | ge: English                                                             |
| 1.4.7.4.7.7.7.7.7.7.7.5     | IS                       | SN: 1386-5056 (Print)                                                   |

Peleg M, Shachak A, Wang D, Karnieli E. Using multi-perspective methodologies to study users' interactions with the prototype front end of a guideline-based decision support system for diabetic foot care. **Int J Med Inform** [Internet]. 2009 [citado 10 de enero de 2012];78(Suppl 7):482-93. Disponible en: <u>http://www.ncbi.nlm.nih.gov/pubmed/19328739</u>

> MeSH: Medical Informatics Broad Subject Term(s): Medical Informatics Publication Type(s): Periodicals

version indexed. Electro

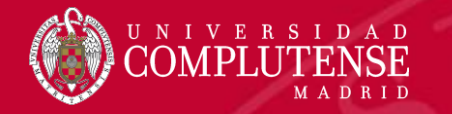

### **Journal Citation Report:**

http://wos.fecyt.es

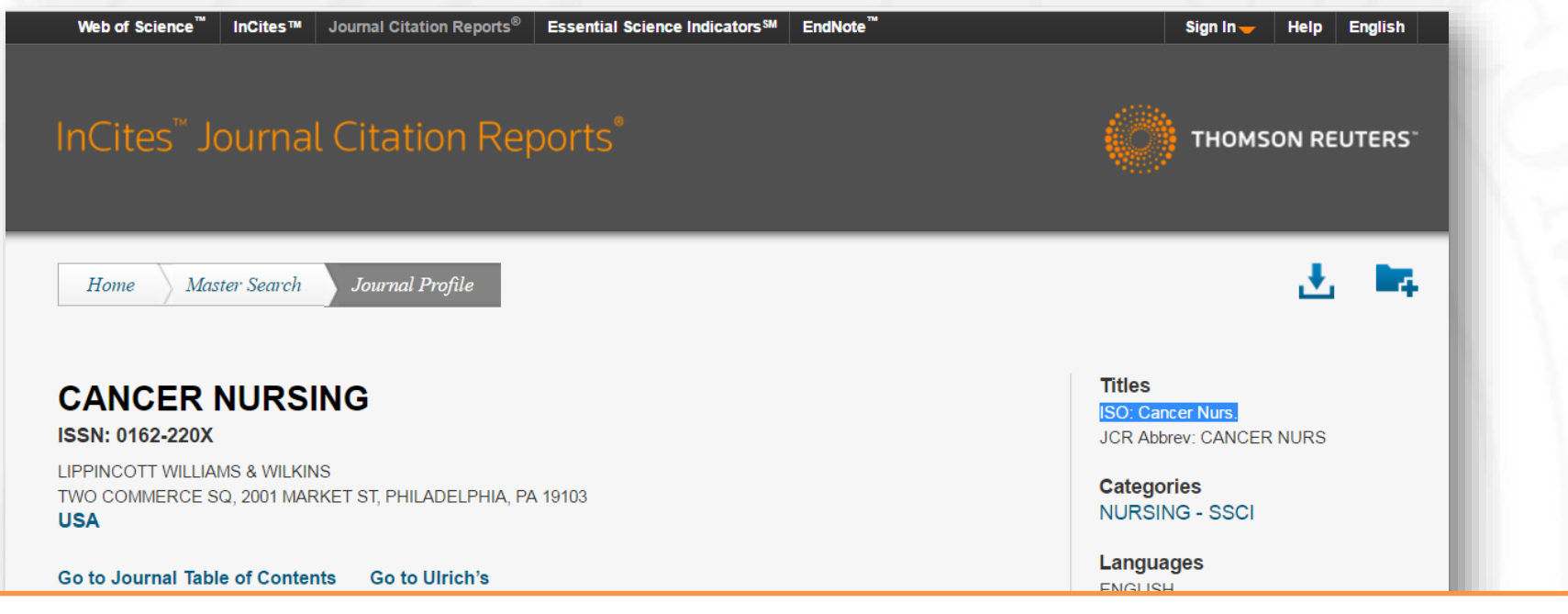

Ridner SH, Bonner CM, Deng J, Sinclair VG. Voices from the shadows: living with lymphedema. **Cancer Nurs** [Internet]. 2012 Jan-Feb [citado 13 de febrero de 2014];35(1):E18-26. Disponible en: <a href="http://www.ncbi.nlm.nih.gov/pmc/articles/PMC3172392/">http://www.ncbi.nlm.nih.gov/pmc/articles/PMC3172392/</a>

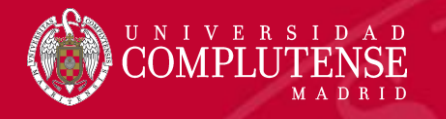

## Normativa Vancouver (Títulos de revista)

- Para títulos de revista en castellano no indizadas en estas bases de datos podremos utilizar:
  - Latindex: <u>www.latindex.unam.mx</u>

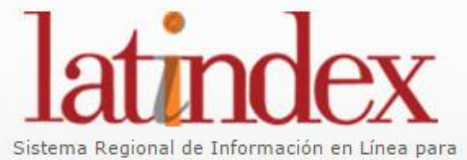

Sistema Regional de Información en Línea para Revistas Científicas de América Latina, el Caribe, España y Portugal

Fisterra: <u>http://www.fisterra.com/herramientas/recursos/</u>

 Catálogo Nacional de Ciencias de la Salud: <u>https://www.cncs.online/vufind/</u>

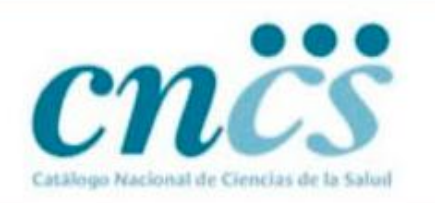

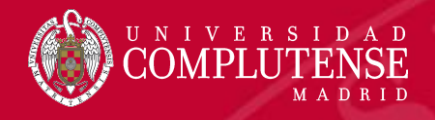

• Latindex:

### www.latindex.unam.mx

| Título                | Cultura de los cuidados                                        |
|-----------------------|----------------------------------------------------------------|
| Título Abreviado      | Cult. cuid.                                                    |
| País                  | España                                                         |
| Situación             | Vigente                                                        |
| Año de inicio         | 1997                                                           |
| Frecuencia            | Cuatrimestral                                                  |
| Tipo de publicación   | Publicación periódica                                          |
| Soporte               | Impreso en papel                                               |
| Idioma                | Español, portugués, inglés                                     |
| ISSN                  | 1138-1728                                                      |
| ISSN-L                | 1138-1728                                                      |
| Temas                 | Ciencias Médicas, Artes y Humanidades                          |
| Subtemas              | Enfermería, humanidades                                        |
| Clasificación Decimal | 614 253                                                        |
| Universal             | 014.200                                                        |
| Organismo responsable | Universidad de Alicante. Consejo de Enfermería de la Comunidad |

Lube de Pinho Chibante C, Cavalcante de Deus M, Souza Rocha CV de, dos Santos Lorena C. Efectos de la reflexología de las manos en los ancianos hospitalizados. **Cult cuid**. 2016;(45):147-53.

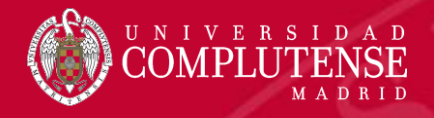

• Fisterra:

## http://www.fisterra.com/herramientas/recursos/

| • <b>6</b> :                                             |                   |                                             |                                                       |                     |              |                          | Profesionales   Pacientes                | 5    |
|----------------------------------------------------------|-------------------|---------------------------------------------|-------------------------------------------------------|---------------------|--------------|--------------------------|------------------------------------------|------|
| Atención Primaria                                        | .com<br>en la Red |                                             |                                                       |                     |              |                          | Email/Usuario                            |      |
| Guías clínicas                                           | Ayuda en consulta | Medicamentos                                | Herramientas                                          | Formación           | Tienda       |                          | Olvidé mi contraseña   Prueba grat       | uita |
| Novedades Calco                                          | umed Calcuvac     | Comorbilidad →                              | Recursos                                              |                     |              |                          |                                          |      |
|                                                          |                   |                                             | Buscar 🕨                                              |                     |              |                          |                                          |      |
| Inicio > Herramientas >                                  | Recursos          |                                             |                                                       |                     | ¢            | C A' A &                 | w ocultar                                |      |
| Recursos                                                 |                   |                                             |                                                       |                     |              |                          | GUÍAS CLÍNICAS<br>Total: 599             | •    |
| REVISTAS SANIT/                                          | ARIAS ESPAÑOLAS   | ÁS RECURSOS                                 |                                                       |                     |              |                          | ALGORITMOS<br>Total: 450                 | •    |
|                                                          |                   |                                             |                                                       |                     |              |                          | IMÁGENES<br>Total: 800                   | •    |
| <u># A B C D E F G F</u>                                 | HIJKLMNŇOPQ       | RSTUVWXY                                    | 2                                                     | Bus                 | car 🕨        |                          | MEDICAMENTOS<br>Total: 1171              | •    |
|                                                          |                   |                                             |                                                       |                     |              | <u>Búsqueda avanzada</u> | INFORMACIÓN PARA PACIENTES<br>Total: 131 | •    |
| Reumatología                                             |                   | Título                                      | Reumatología clínica                                  |                     |              |                          | TÉCNICAS ATENCIÓN PRIMARIA<br>Total: 78  | •    |
| AND Compares<br>Notional de la social<br>de Researchings |                   | Título abreviado<br>ISSN edición<br>impresa | Reumatol Clin<br>1699-258X                            |                     |              |                          | CÁLCULOS<br>Total: 53                    | •    |
|                                                          |                   | ISSN edición<br>electrónica                 | 1885-1398                                             |                     |              |                          |                                          |      |
|                                                          |                   | Especialidad                                | Reumatología                                          |                     |              |                          |                                          |      |
|                                                          |                   | Bases de datos                              | Embase<br>IME (Indice Médico Esp<br>Medline<br>Scopus | pañol)              |              |                          |                                          |      |
|                                                          |                   | Continuación                                | Revista Española de R                                 | eumatologia         |              |                          |                                          |      |
|                                                          |                   | Página web 1                                |                                                       |                     |              |                          |                                          |      |
|                                                          |                   | Editor                                      | Sociedad Española de<br>Reumatología                  | Reumatología - Cole | egio Mexican | io de                    |                                          |      |

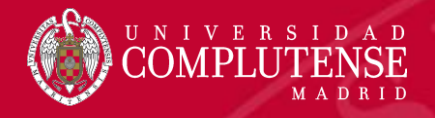

 Catálogo Nacional de Ciencias de la Salud: <u>https://www.cncs.online/vufind/</u>

| CRICS<br>Catalogo Macional de Clencias de la Salud |                                                                                        |                                                                                                    | 🚮 Entrar Idioma 👻                                             |
|----------------------------------------------------|----------------------------------------------------------------------------------------|----------------------------------------------------------------------------------------------------|---------------------------------------------------------------|
|                                                    |                                                                                        | Título 🔹 Ruscar Avar                                                                                         | nzado                                                         |
| Buscar / Enfermería derma                          | atológica. / Existencias                                                               |                                                                                                    |                                                               |
|                                                    | « Anterior<br>Citar I Enviar este regist<br>Enfermería dermatológ<br>Enferm. dermatol. | #10 de 79 Resultados Siguiente »<br>tro por email 🗔 Exportar Registro 🔶 Agregar<br>gica.                     | a favoritos<br>Títulos similares                              |
|                                                    | Autor Corporativo:                                                                     | Asociación Nacional de Enfermería<br>Dermatológica e Investigación del<br>Deterioro de la Integridad Cutánea | Gaceta dermatológica.<br>Publicado: (1985)                    |
|                                                    | Idioma:                                                                                | Español                                                                                                    | Folia dermatológica Peruana.                                  |
|                                                    | ISSN:                                                                                  | 1888-3109 (Papel)<br>2386-4818 (Electrónico)                                                                 | Cutis medicina dermatológica<br>práctica<br>Publicado: (1975) |
|                                                    | Publicado:                                                                             | Valencia : ANEDIDIC                                                                                          |                                                               |

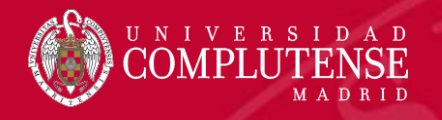

## Normativa Vancouver (Fecha y localización)

- Los datos de fecha de citación y disponibilidad se incluirán en el idioma y formato del trabajo que estamos realizando, ya sea un artículo, investigación o trabajo académico:
- Si escribimos el trabajo/artículo en inglés:
  - Cited year month day Available from:

Eftekharsadat B, Babaei-Ghazani A. Dry needling in patients with chronic heel pain due to plantar fasciitis. Med J Islam Repub Iran [Internet]. 2016 [cited 2016 oct 19];30:401. Available from: <u>http://www.ncbi.nlm.nih.gov/pubmed/27683642</u>

- Si escribimos el trabajo/artículo en castellano:
  - Citado día mes año- Disponible en:

Caminero-Canas MA, Caminero-Canas M. Necrosis isquémica en pie izquierdo. Gangrena seca. FMC Form Medica Contin en Aten Primaria [Internet]. 2006 [citado 24 nov 2016]; 13(3):141. Disponible en: <u>https://dialnet.unirioja.escodigo=3486415</u>

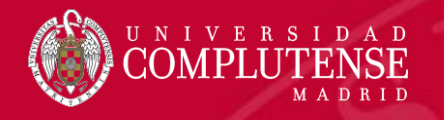

## Normativa Vancouver (Paginación)

 Siempre que se pueda se consignará la paginación en formato abreviado

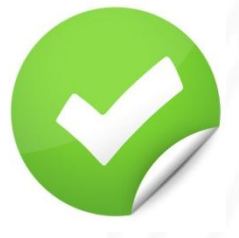

Rubio Herrera MA. Moreno Lopera C. Aspectos nutricionales en la hiperlipemia y riesgo cardiovascular. En: Luis Román DA de, Bellido Guerrero D, García Luna PP, editores. Dietoterapia, nutrición clínica y metabolismo. Madrid: Díaz de Santos; 2010. p. **277-84.** 

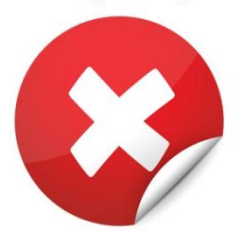

Rubio Herrera MA. Moreno Lopera C. Aspectos nutricionales en la hiperlipemia y riesgo cardiovascular. En: Luis Román DA de, Bellido Guerrero D, García Luna PP, editores. Dietoterapia, nutrición clínica y metabolismo. Madrid: Díaz de Santos; 2010. p. **277-284.** 

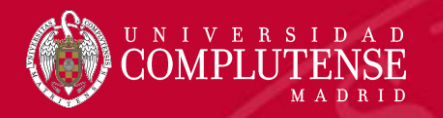

# Vancouver (tipos de documentos)

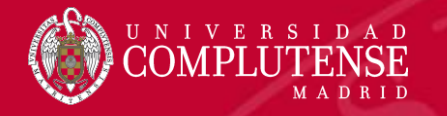

## Artículo de revista

Autor/es. Título del artículo. Título abreviado de la revista. Fecha de publicación; volumen (número): página inicial-página final.

Florido Pérez I, Jiménez Núñez MI, Jaime Pacheco MD. Atención de enfermería en el traumatismo ocular en el ámbito de la atención primaria de salud. Doc Enferm. 2013;50:16-20.

Rose ME, Huerbin MB, Melick J, Marion DW, Palmer AM, Schiding JK, et al. Regulation of interstitial excitatory amino acid concentrations after cortical contusion injury. Brain Res. 2002;935(1-2):40-6.

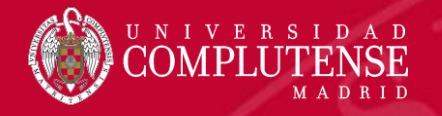

## Artículo de revista (Internet)

Autor/es. Título del artículo. Título abreviado de la revista [Internet]. Fecha de publicación [citado día mes año]; volumen (número): página inicial-página final. Disponible en: url

Rifá Ros R, Costa Tutusaus L, Olivé Adrados C, Pallarés Martí A, Pérez Pérez I, Villa Gimeno C. Proyecto de mejora de la atención a la población inmigrante en la atención primaria de salud en Cataluña. Cult Cuid [Internet]. 2006 [citado 24 de noviembre de 2016];20:92-8. Disponible en: <u>http://hdl.handle.net/10045/870</u>

Terauchi Y, Takamoto I, Kubota N, Matsui J, Suzuki R, Komeda K, et al. Glucokinase and IRS-2 are required for compensatory beta cell hyperplasia in response to high-fat diet-induced insulin resistance. J Clin Invest [Internet]. 2 de enero de 2007 [citado 5 de enero de 2007];117(1):246-57. Disponible en: <u>http://www.jci.org/cgi/content/full/117/1/246</u>

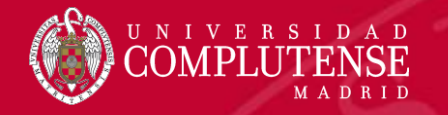

## Libros y otras monografías

Autor/es (director, coordinador...). Título del libro. Edición. Lugar de publicación: Editorial; Fecha de edición.

El nº de edición se incluirá siempre que no sea la primera edición, en cuyo caso se obviará

Moorhead S, Johnson M, Maas ML, Swanson E, editoras. Clasificación de resultados de enfermería (NOC). Medición de resultados en salud. 5ª ed. Madrid: Elsevier; 2014.

Luis Román DA de, Bellido Guerrero D, García Luna PP, editores. Dietoterapia, nutrición clínica y metabolismo. Madrid: Díaz de Santos; 2010.

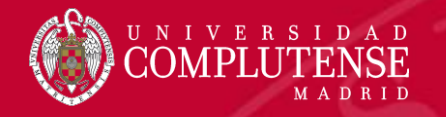

## Libros y otras monografías

Hildegard Wittlinger • Dieter Wittlinger Andreas Wittlinger • Maria Wittlinger

Drenaje Manual según el Método del Dr. Vodder

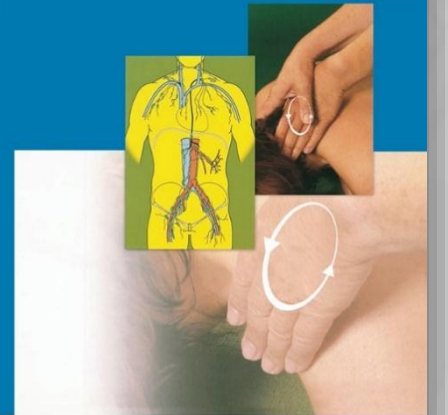

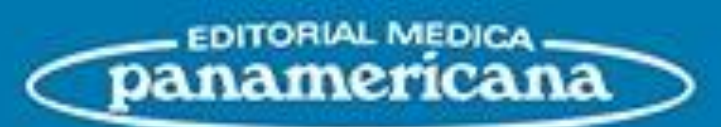

A la hora de introducir los datos de la editorial obviaremos la palabra "editorial", "S.A.", etc., que puedan acompañar al nombre propiamente dicho

Wittlinger H, Wittlinger D, Wittlinger A, Wittlinger M. Drenaje Manual según el Método del Dr. Vodder. Madrid: Médica Panamericana; 2012.

panamericana

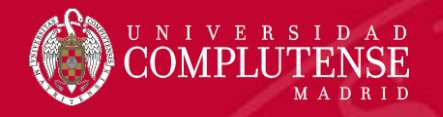

## Libros y otras monografías (Internet)

Autor/es (director, coordinador...). Título del libro [Internet]. Edición. Lugar de publicación: Editorial; Fecha de edición [citado día mes año]. Disponible en: url

Kasper D, Fauci A, Stephen H, Longo D, Jameson JL, Loscalzo J, editors. Harrison. Principios de Medicina Interna [Internet]. 19 ed. Madrid: McGraw Hill; 2016 [citado 20 de noviembre de 2016]. Disponible en:

http://harrisonmedicina.mhmedical.com/book.aspx?bookid=1717

National Academy of Sciences (US), Institute of Medicine, Board on Health Sciences Policy, Committee on Clinical Trial Registries. Developing a national registry of pharmacologic and biologic clinical trials: workshop report [Internet]. Washington DC: National Academies Press (US); 2006 [citado 17 de enero de 2017]. Disponible en: <u>http://www.nap.edu/books/030910078X/html</u>

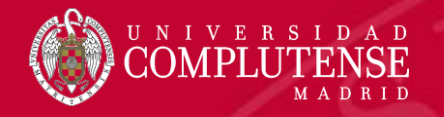

## Capítulos de libros y otras monografías

Autor/es (director, coordinador...) del capítulo. Título del capítulo. En: Autor/es (director, coordinador...) del libro. Título del libro. Edición. Lugar de publicación: Editor; Fecha de edición. p. páginas.

Rubio Herrera MA, Moreno Lopera C. Aspectos nutricionales en la hiperlipemia y riesgo cardiovascular. En: Luis Román DA de, Bellido Guerrero D, García Luna PP, editores. Dietoterapia, nutrición clínica y metabolismo. Madrid: Díaz de Santos; 2010. p. 277-84.

Meltzer PS, Kallioniemi A, Trent JM. Chromosome alterations in human solid tumors. In: Vogelstein B, Kinzler KW, editors. The genetic basis of human cancer. New York: McGraw-Hill; 2002. p. 93-113.

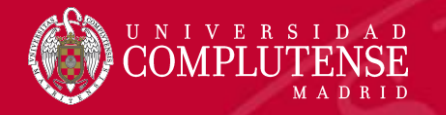

## Capítulo de libro electrónico

Autor/es (director, coordinador...) del capítulo. Título del capítulo. En: Autor/es (director, coordinador...) del libro. Título del libro [Internet]. Edición. Lugar de publicación: Editor; Fecha de edición [citado día mes año]. p. páginas.

Pokomy ME. Teorías en enfermería de importancia histórica. En: Raile Alligood M, Rodríguez Monforte M. Modelos y teorías en enfermería [Internet]. 7ª ed. Barcelona: Elsevier; 2018 [citado 7 de mayo de 2019]. p. 50-68. Disponible en: <u>https://www.elsevierelibrary.es/product/modelos-y-teoras-en-enfermera</u>

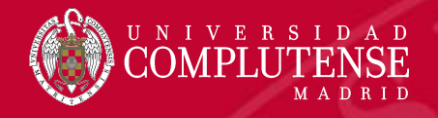

## Informe científico o técnico (Papel/Internet)

Autor/es del informe. Título del informe. Lugar de publicación: Organismo/agencia editora; año. Número o serie identificativa del informe.

Organización Mundial de la Salud. Factores de riesgo de enfermedades cardiovasculares: nuevas esferas de investigación. Informe de un Grupo Científico de la OMS. Ginebra: OMS; 1994. Serie de Informes Técnicos: 841.

Autor/es del informe. Título del informe [Internet]. Lugar de publicación: Organismo/agencia editora; año [citado día mes año]. Número o serie identificativa del informe. Disponible en: url.

Organización Mundial de la Salud. Informe OMS sobre la epidemia mundial de tabaquismo 2011. Advertencia sobre los peligros del tabaco [Internet]. Ginebra: OMS; 2011 [citado 20 de noviembre de 2016]. Disponible en:

http://whqlibdoc.who.int/publications/2011/9789240687813\_eng.pdf

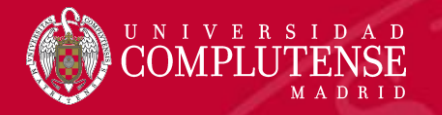

## Legislación

Título de la Ley, decreto, orden... (Nombre del Boletín Oficial, número, fecha de publicación)

Proyecto de Ley. Ordenación de las profesiones sanitarias. (Boletín Oficial de las Cortes Generales. Congreso de los Diputados, 23 de mayo de 2003).

Real Decreto-ley 16/2012, de 20 de abril, de medidas urgentes para garantizar la sostenibilidad del Sistema Nacional de Salud y mejorar la calidad y seguridad de sus prestaciones. (Boletín Oficial del Estado, número 98, de 24 de abril de 2012).

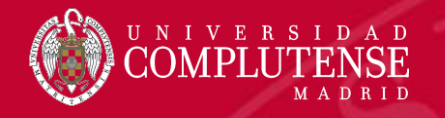

## Base de datos (Internet)

Institución/Autor. Título de la Base de datos [Internet]. Lugar de publicación: Editor; Fecha de creación [fecha de actualización; fecha de consulta]. Disponible en: url.

PubMed [Internet]. Bethesda (MD): National Center for Biotechnology Information (US); 1996- [citado 19 de abril de 2016]. Disponible en: <u>http://www.ncbi.nlm.nih.gov/pubmed/</u>

Cuiden [Internet]. Granada: Fundación Index [actualizado abril de 2004; citado 19 de noviembre de 2016]. Disponible en: <u>http://www.index-f.com/new/cuiden/</u>

NNNConsult [Internet]. Barcelona: Elsevier [actualizado 2014; citado 24 de noviembre de 2016]. Disponible en: <u>http://www.nnnconsult.com/</u>

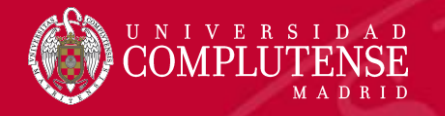

## Sitio web (Internet)

Autor/es. Título del sitio web [Internet]. Lugar de publicación: Editor; Fecha de publicación [fecha de actualización; fecha de consulta]. Disponible en:

Sociedad Española de Nefrología [Internet]. Santander: SEN; 2015 [citado 20 de noviembre de 2016]. Disponible en: <u>http://www.senefro.org/</u>

Fisterra.com, Atención Primaria en la Red [Internet]. La Coruña: Fisterra.com; 1990-[actualizada enero de 2006; citado 18 de noviembre de 2016]. Disponible en: <u>http://www.fisterra.com</u>

American Medical Association [Internet]. Chicago: The Association; c1995-2016 [citado 22 de noviembre de 2016]. Disponible en: <u>http://www.ama-assn.org/</u>

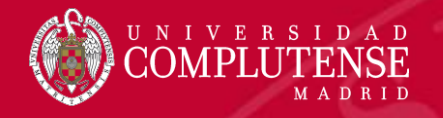

### Parte o página de un sitio web (Internet)

Autor/es. Título del sitio web [Internet]. Lugar de publicación: Editor; Fecha de publicación [fecha de actualización/revisión; fecha de consulta]. Título de la sección [número de páginas o pantallas]. Disponible en:

American Medical Association [Internet]. Chicago: The Association; c1995-2016 [citado 21 de noviembre de 2016]. Understanding Medicare Payment Reform (MACRA); [aprox. 5 pantallas]. Disponible en: <u>https://www.ama-assn.org/practice-management/understanding-medicare-payment-reform-macra</u>

Instituto Nacional de Estadística [Internet]. Madrid: INE; 2016 [actualizado 23 de junio de 2016; citado 21 de noviembre de 2016]. Estadística de Nacimientos. Año 2015. Disponible en: <u>http://www.ine.es/dynt3/inebase/index.htm?type=pcaxis&path=/</u> <u>t20/e301/nacim/a2015/&file=pcaxis</u>

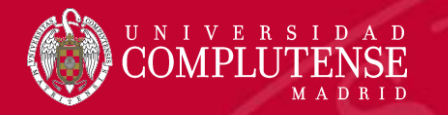

## Gestores bibliográficos

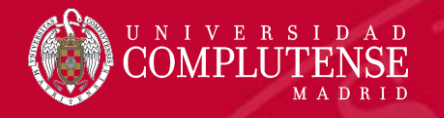

## Gestores bibliográficos

Los gestores bibliográficos son herramientas que recogen las referencias bibliográficas de las bases de datos de investigación (catálogos de bibliotecas, índices, bases de datos de revistas científicas, etc.), y le permiten organizar las citas y la bibliografía para sus proyectos.

https://biblioteca.ucm.es/gestoresbibliograficos

- Refworks
- EndNote
- Mendeley
- Zotero

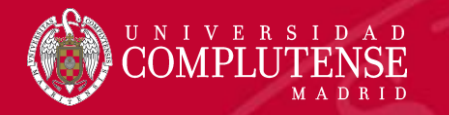

## Mendeley

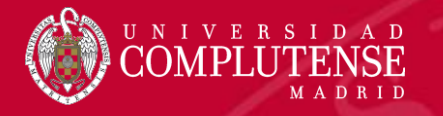

 En primer lugar accederemos a Mendeley (<u>https://www.mendeley.com/</u>) y crearemos una cuenta con nuestro correo institucional (ucm.es) lo que nos dará algunos servicios añadidos:

https://biblioteca.ucm.es/mendeley-institucional

 Buscaremos y nos uniremos al grupo de la Universidad Complutense de Madrid

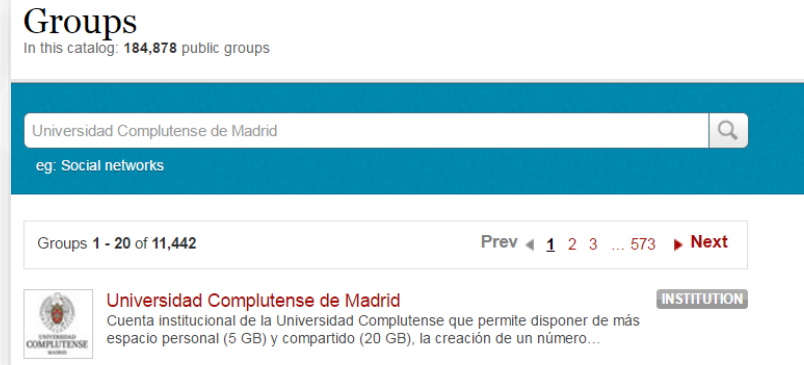

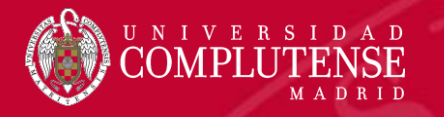

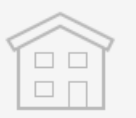

#### **Free Edition**

Personal storage **2 GB** 

Shared library 100 MB

Collaborators Up to 25

Private groups Up to 5

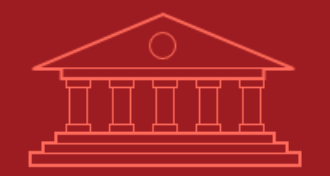

#### Institutional

Personal storage 100 GB

Shared library 100 GB

Collaborators
Up to 100

Private groups
Unlimited

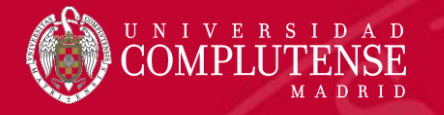

 Descargaremos la versión escritorio del programa para poder trabajar en local desde el ordenador sin conexión a internet y que se sincronizará con la versión en la nube

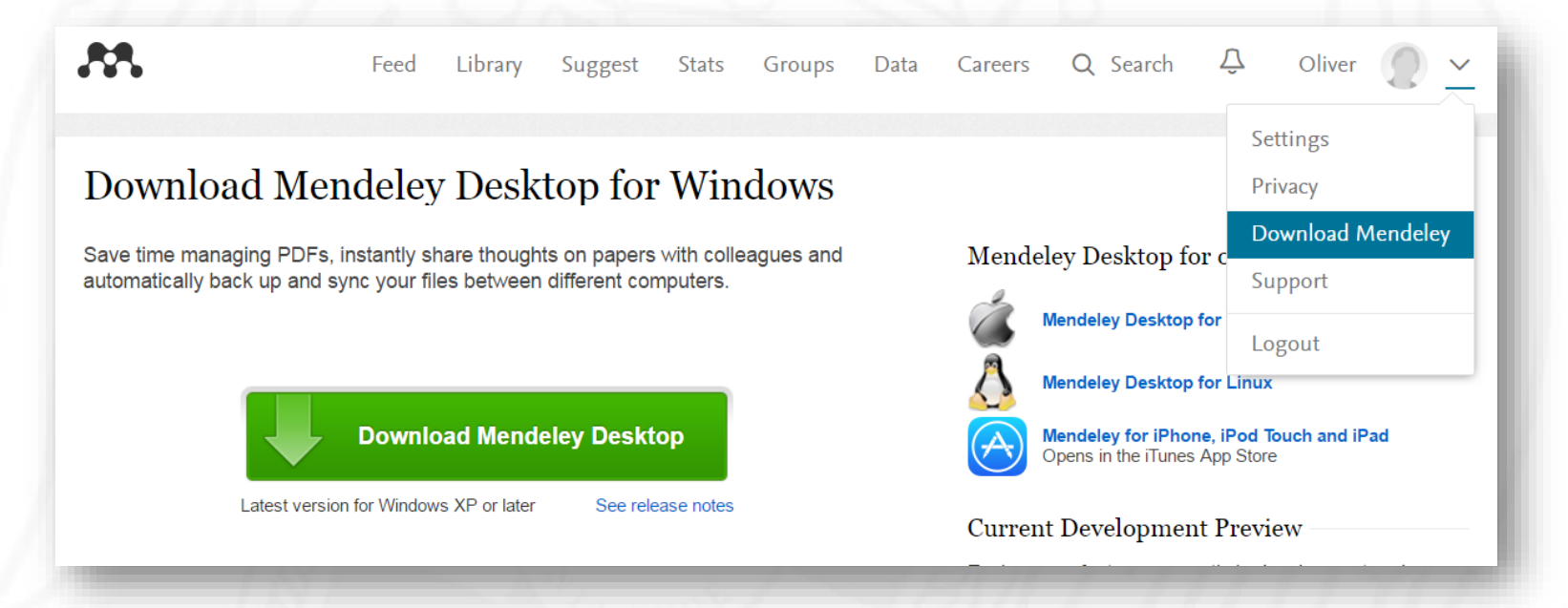

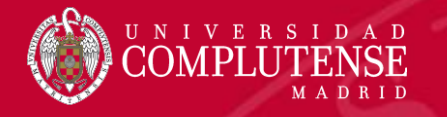

 Para trabajar con la versión escritorio iniciaremos con nuestras credenciales

| Welcome to | Mendeley Desktop                                                                                  |
|------------|---------------------------------------------------------------------------------------------------|
| MENDELEY   | E-mail       omartinm@ucm.es         Password          V       Stay signed in    Forgot password? |
| Register   | Sign In                                                                                           |

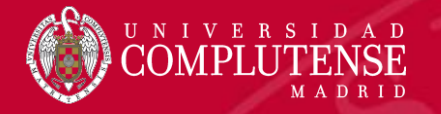

Configuraremos nuestro estilo de citación (Vancouver)

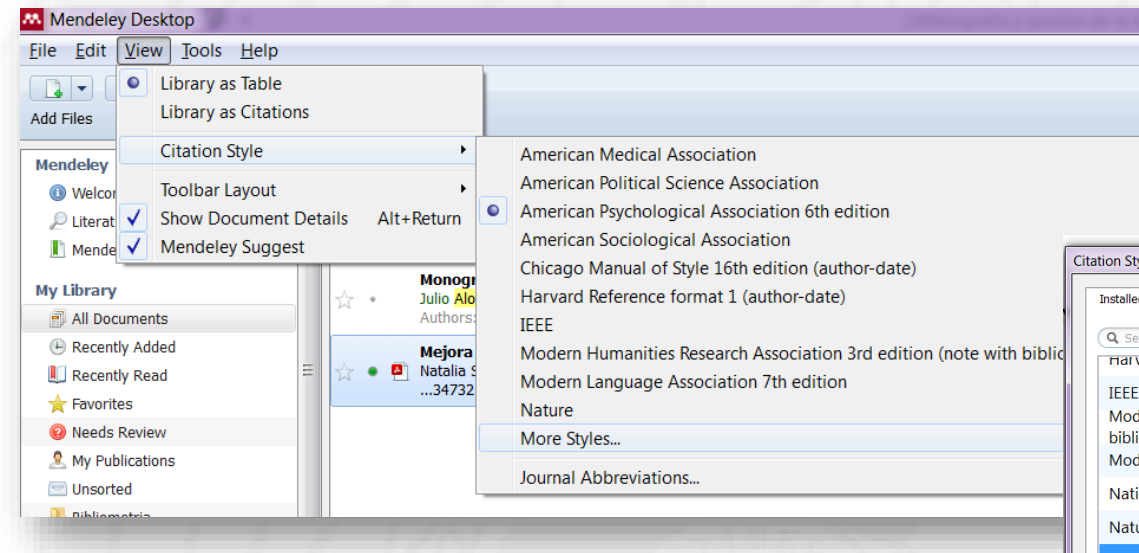

| ation Styles                         |                                              |                                        |           |                    |                  | ×  |
|--------------------------------------|----------------------------------------------|----------------------------------------|-----------|--------------------|------------------|----|
| Installed                            | Get More Styles                              | Abbreviations                          | About     |                    |                  |    |
| Q Search                             | n my citation styles                         | nat 1 (autnor-                         | uate)     |                    |                  |    |
| IEEE<br>Moderr<br>biblioar<br>Moderr | n Humanities Re<br>raphv)<br>n Language Asso | search Associa                         | ation 3re | d edition (n       | ote with         |    |
| Nationa                              | al Library of Mee                            | dicine                                 |           |                    | Update Available |    |
| Nature                               |                                              |                                        |           |                    | Update Available | =  |
| Vancou<br>Author:                    | i <b>ver</b><br>Michael Berkowitz            | • 06/09/14                             |           |                    | Use this Style   | •  |
| Include URL<br>Citation and          | s and Date Accessed<br>I Bibliography Langua | in Bibliographies:<br>ge: Spanish (Spa | For All D | ocument Types<br>▼ | T                |    |
|                                      |                                              |                                        |           |                    | Dor              | ne |

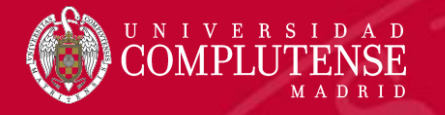

 Siempre debemos sincronizar la información al finalizar la sesión de trabajo para asegurarnos de tener actualizada la información

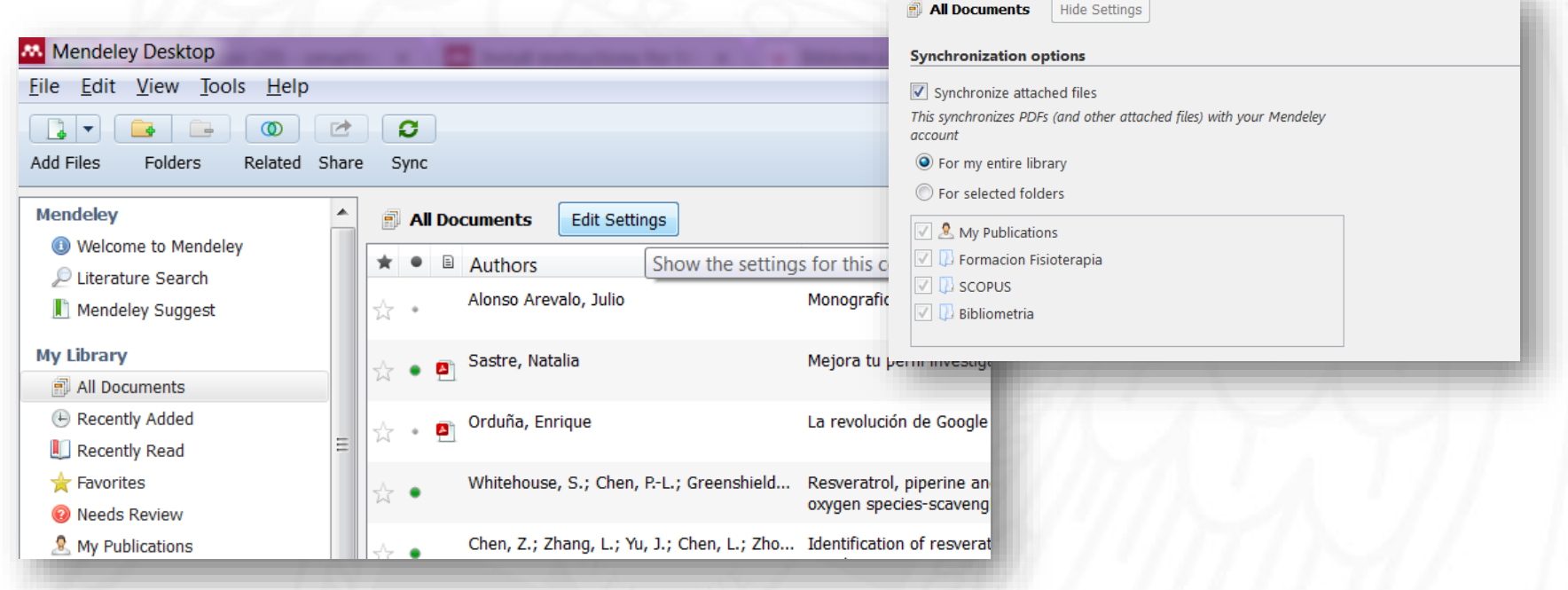

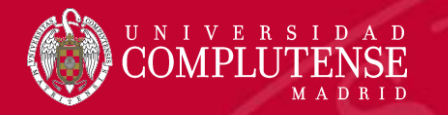

## Mendeley Importar referencias

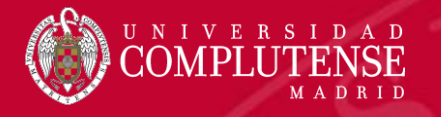

### Importar referencias

- Mendeley Web importer es una extensión para Chrome y Firefox que permite importar fácilmente la información directamente desde algunos recursos.
- Los usuarios de Safari o Explorer pueden seguir las siguientes instrucciones:

https://www.mendeley.com/import/

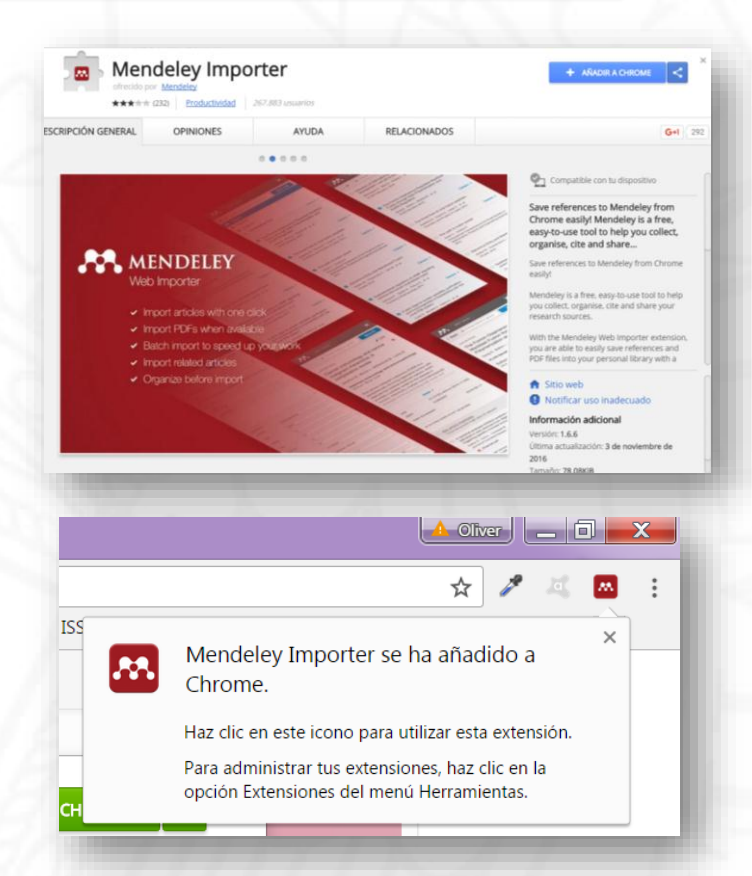

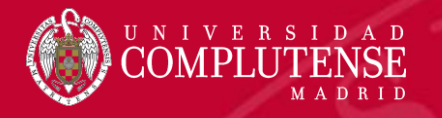

- Para importar referencias desde Google Académico, iremos guardando aquellos documentos que nos interesen en nuestra biblioteca (previo ingreso de cuenta en Google).
- Accederemos a la biblioteca de Google Académico y pincharemos en el botón Mendeley Web importer.

Salter-Harris type II metacarpal and metatarsal fracture in three foals MDK Bregger, AE Fürst, PR Kircher... - Veterinary and ..., 2016 - vcot.schattauer.de Objectives: To describe minimally-invasive lag screw osteosynthesis combined with external coaptation for the treatment of Salter-Harris type II third metacarpal and third metatarsal bone fractures. Methods: Three foals aged two weeks to four months with a Salter-Harris ... Las 2 versiones Citar Guardar

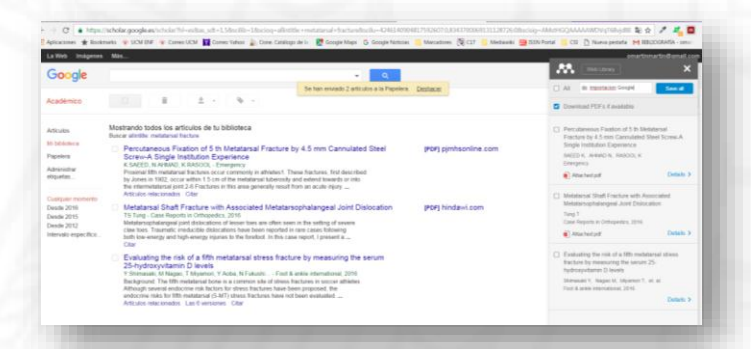

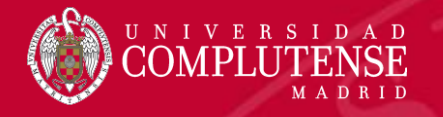

- Seleccionaremos aquellos documentos que nos interesen y le diremos en qué carpeta existente queremos guardarlo, si no lo hacemos nos los importará en todos los documentos y podremos organizarlo posteriormente.
- Si los documentos tienen enlace al texto completo nos importará el pdf a Mendeley.

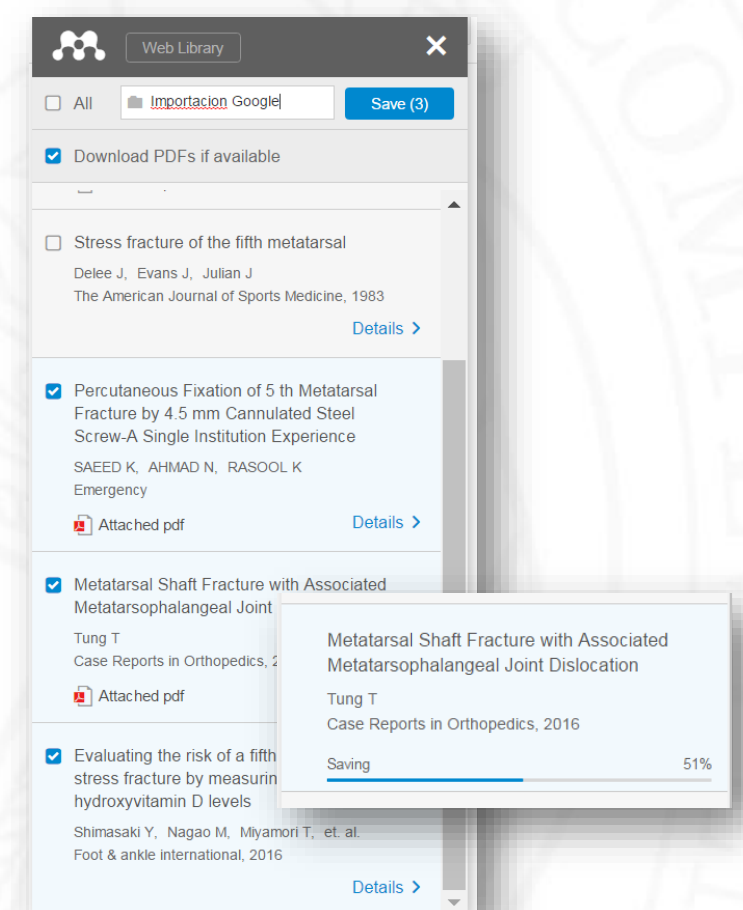

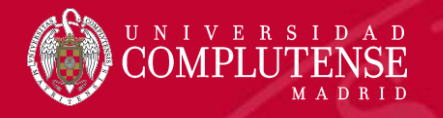

 Comprobaremos que el documento se ha importado correctamente y revisaremos y completaremos los metadatos.

Independientemente del origen de los datos, es muy importante que hagamos una verificación completa de los metadatos con el documento original para asegurarnos una correcta salida posterior de la información.

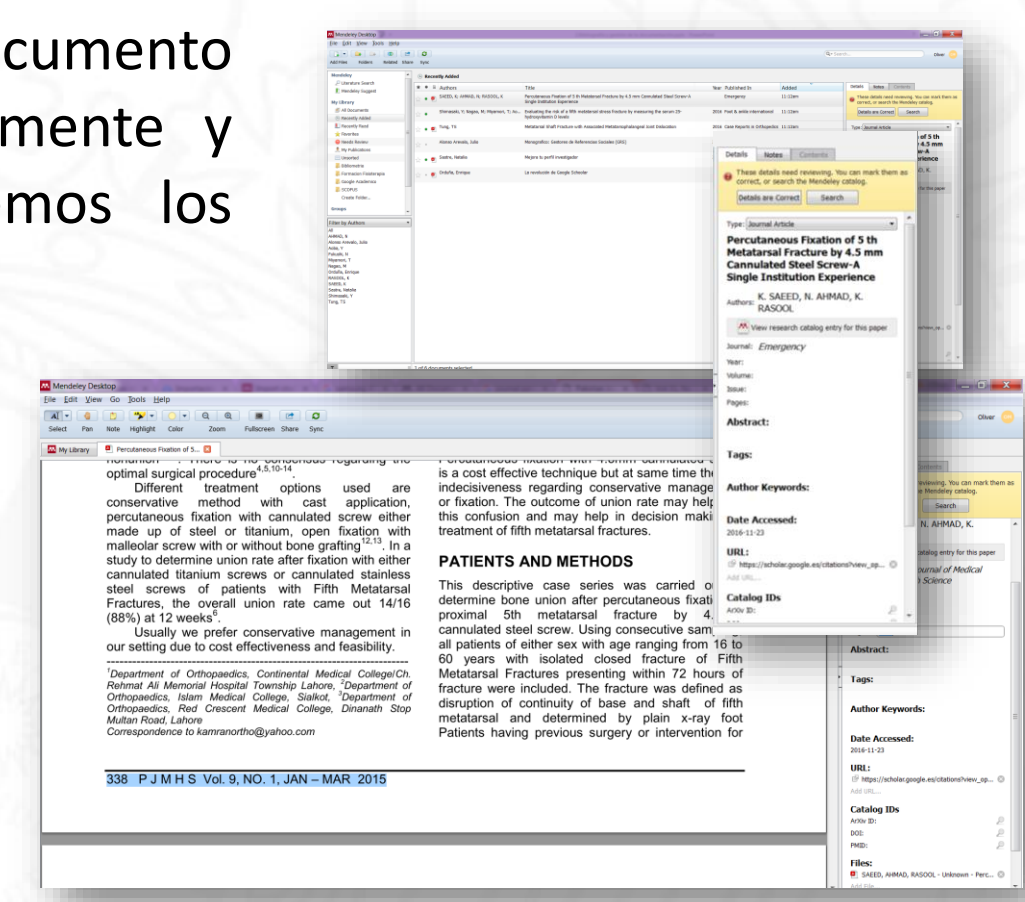

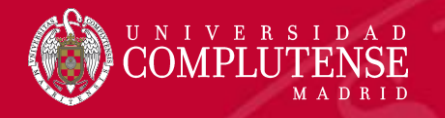

- Mediante el botón search realiza consulta sobre otras bases de datos y puede completarnos algunos datos automáticamente.
- Si el documento dispone de la los DOI, lo añadiremos a los metadatos y lanzaremos la búsqueda (Search) de Case Reportingento de Case Reportingento de Case Reportin
- Cuando hayamos completado los datos pincharemos en Details are Correct.

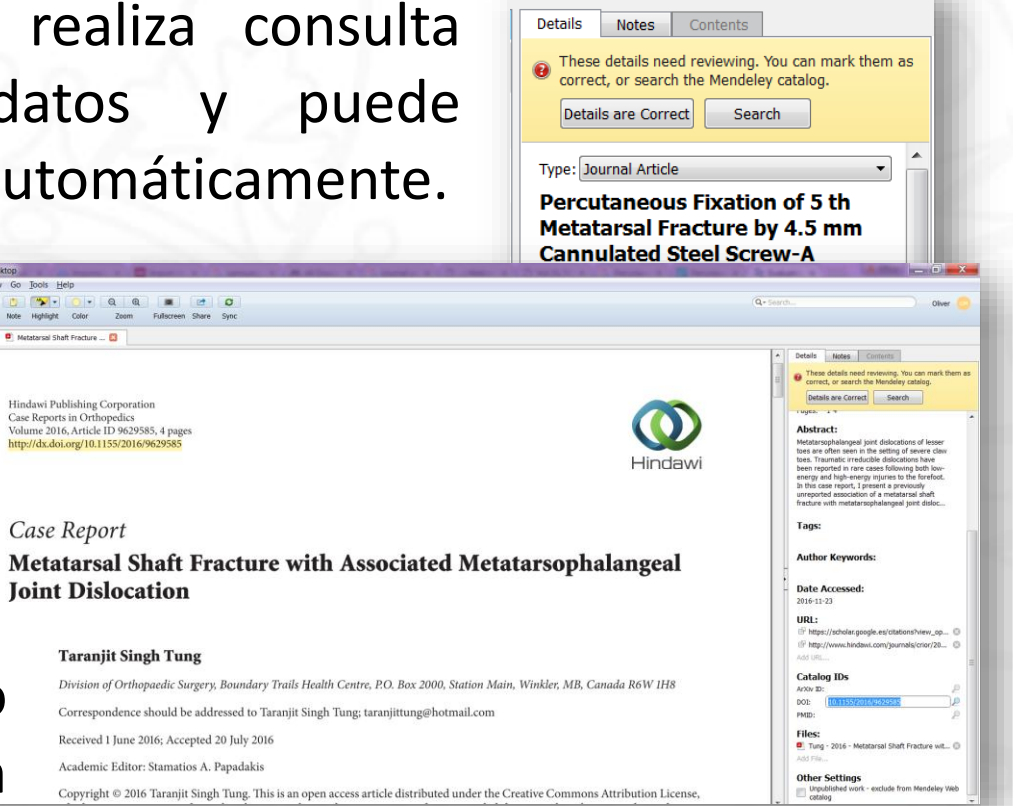

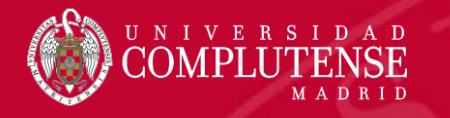

## Importar referencias (BUCea)

 Desde la pantalla de los resultados de BUCea, Mendeley Web Importer sólo nos permitirá importar los 10 primeros documentos.

Subir

 Tampoco nos permitirá capturar directamente el PDF desde BUCea.

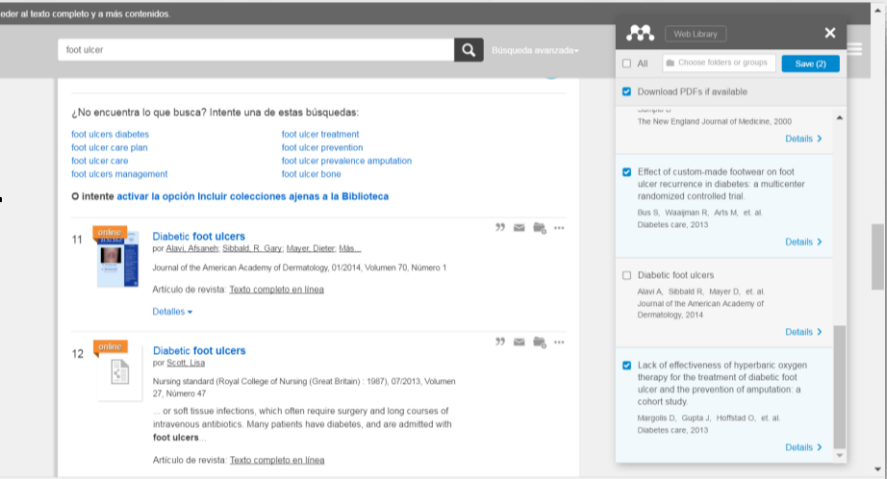

 En la mayoría de los casos nos interesará realizar una selección previa, o pinchar sobre cada uno de los documentos y tratar de capturar la información desde el origen.

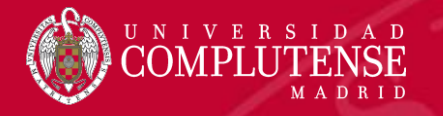

## Importar referencias (BUCea)

- Si queremos guardar una selección de los resultados, seleccionaremos y guardaremos
   aquellos documentos que nos interesen.
- Desde la carpeta temporal podremos exportar un fichero con esas referencias en formato EndNote (RIS).
- Que después importaremos desde Mendeley (RIS).

| ITE                                           | eresen.                                                                                                    | Famous Ingens Stress (Appa (Http:<br>Their gene (SOF)<br>Availant gene (Appa (Htt))<br>Bosgare (SO)<br>Nex.,<br>TERMANDS TERM TOOS<br>arthres (J.779) | 3                          | Dates -<br>biological of Photomotodistrettis vised analyse vision and<br>with a directory as a "Provid- not on-vision register closed of<br>in discussion, and analysis of the close of<br>the close of the close of the close of the close of<br>encoding of the closed of self-organized and the closed.<br>Articular reverse <u>Testic constants</u> has<br>a | vertava 27 66 🗮<br>liven                           |       |
|-----------------------------------------------|----------------------------------------------------------------------------------------------------|----------------------------------------------------------------------------------------------------|----------------------------|----------------------------------------------------------------------------------------------------|----------------------------------------------------|-------|
| Com                                           | o se muestra en el listado                                                                                                    |                                                                                                    | •                          | Exportar a 🕶                                                                                                    | Imprimir Email                                     |       |
| and Ankle<br>and Ankle<br>Research<br>Comment | Clinical practice guidelin<br>appraisal<br>por <u>Hennessy</u> , Kym; Woodburr<br>Journal of foot and ankle resear<br>In current <b>rheumatoid</b> an<br>represented and the quality<br>lendeley Desktop<br><u>Edit View Tools Help</u> | es for the foot ar<br>h, James; Steultjens,<br>rch, 2016, Volumen 9,<br>rthritis (RA) guidel<br>of recommendation                                     | Martijn<br>Núme<br>ines, n | RefWorks<br>EasyBib<br><u>EndNote</u><br>n BibTeX<br>n Citavi<br>certain                                                                                                    | : <b>is: a critical</b><br>I <b>nkle</b> is under- |       |
|                                               | Add Files                                                                                                    | Ctrl+O                                                                                                    |                            |                                                                                                    |                                                    |       |
|                                               | Add Folder                                                                                                    | Ctrl+Shift+O                                                                                                    |                            |                                                                                                    |                                                    |       |
|                                               | Add Entry Manually                                                                                                    |                                                                                                    | Add                        | ed                                                                                                    |                                                    |       |
|                                               | Import                                                                                                    | ۲                                                                                                    |                            | BibTeX (*.bib)                                                                                                    |                                                    |       |
|                                               | Export                                                                                                    | Ctrl+E                                                                                                    |                            | EndNote XML - EndN                                                                                                    | Note v8, X1 to X3 (*.xml)                          | tior  |
|                                               | Send by E-mail                                                                                                    |                                                                                                    |                            | RIS - Research Inforn                                                                                                    | nation Systems (*.ris)                             | (xp)  |
|                                               | Merge Documents                                                                                                    |                                                                                                    |                            | Zotero Library (zote                                                                                                    | ro.sqlite)                                         | c of  |
|                                               | Delete Documents                                                                                                    |                                                                                                    |                            |                                                                                                    | nyuroxyvitamin                                     | Dicev |

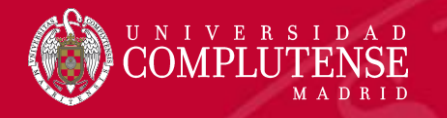

## Importar referencias (PubMed)

- Podremos trabajar con Mendeley Web Importer directamente desde la pantalla de resultados, o hacer una selección y guardarla temporalmente en "clipboard" desde donde la importaremos.
- Si los documentos tienen enlace al texto completo no lo capturará y deberemos añadirlo posteriormente.

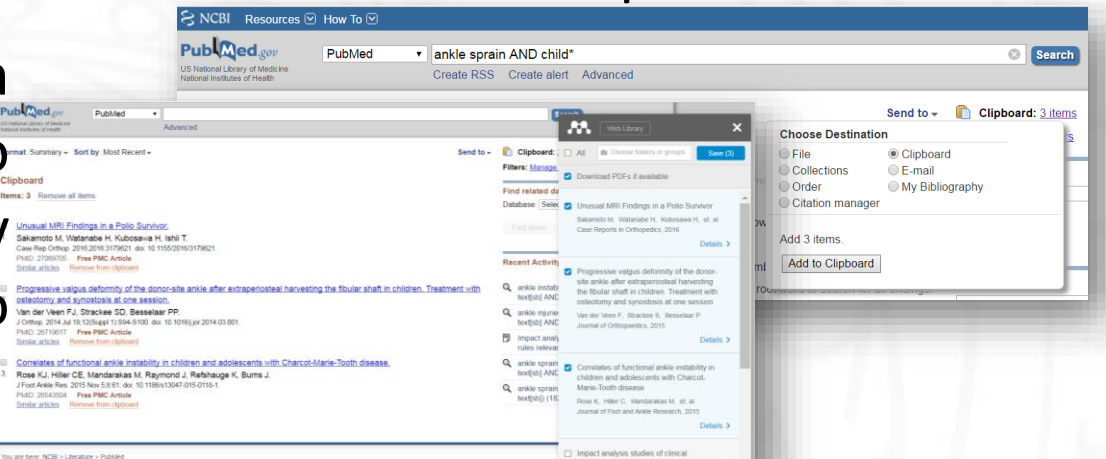

 A la hora de seleccionar los documentos puede mostrarnos más de los seleccionados, deberemos comprobar que seleccionamos los que realmente nos interesan.

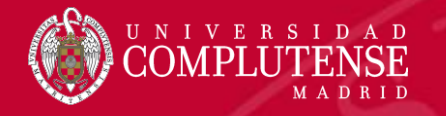

## Importar referencias (ScienceDirect)

 Desde ScienceDirect bastará seleccionar desde Mendeley Web importer aquellos documentos de los resultados que queremos importar.

diabetic foot AND charcot

The Lancet Diabetes &

51%

 Nos guardará al mismo tiempo el fichero pdf los documentos.

Download PDFs if available

Current concepts of Charcot foot in diabetic patients

La Fontaine J, Lavery L, Jude E The Foot, 2016

Saving

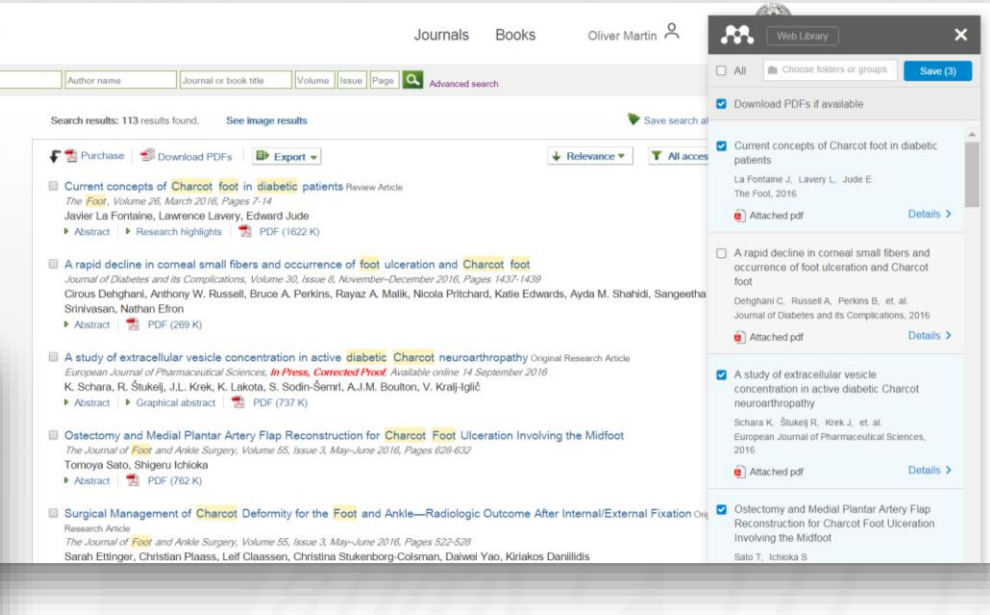

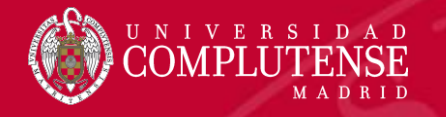

## Introducir referencias manualmente

- Mendeley permite también la introducción manual de entradas si no disponemos de una fuente de captura.
- Entraremos en la opción del menú File > Add Entry Manually e introduciremos los datos del documento en cuestión.

| _            |                                                      |               | _        |
|--------------|------------------------------------------------------|---------------|----------|
| M. N         | lendeley Desktop                                     |               |          |
| <u>F</u> ile | <u>E</u> dit <u>V</u> iew <u>T</u> ools <u>H</u> elp |               |          |
|              | Add Files                                            | Ctrl+O        |          |
|              | Add Folder                                           | Ctrl+Shift+O  |          |
|              | Watch Folder                                         |               | Н        |
|              | Add Entry Manually                                   |               | Ac       |
|              | Import                                               | +             | orm      |
|              | Export                                               | Ctrl+E        | Alc      |
|              | Send by E-mail                                       |               | Ш        |
|              | Merge Documents                                      |               | Ca       |
|              | Delete Documents                                     |               |          |
|              | Remove from Folder                                   |               | Els      |
|              | Rename Document Files                                |               |          |
| Ø            | Synchronize Library                                  | F5            | He       |
|              | Sign Out (omartinm@ucm.es)                           |               | 11       |
|              | Quit                                                 | Ctrl+Q        | Kol<br>L |
|              |                                                      | and the state |          |

| New Document                                                        |
|---------------------------------------------------------------------|
| Type: Journal Article                                               |
| No Title                                                            |
| Authors: M. Caminero-Canas                                          |
| Journal: FMC Formacion Medica<br>Continuada en Atencion<br>Primaria |
| Year:                                                               |
| Volume:                                                             |
| Issue:                                                              |
| Pages:                                                              |
| Abstract:                                                           |
| Tags:                                                               |
| Reset Save Cancel                                                   |

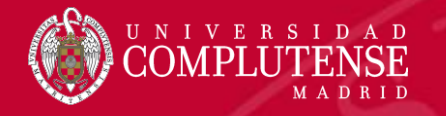

## Capturar referencia desde un PDF (internet)

 En algunos casos, al visualizar un archivo pdf desde el propio navegador, podremos capturar la información de sus metadatos junto con el propio fichero mediante Mendeley Web Importer

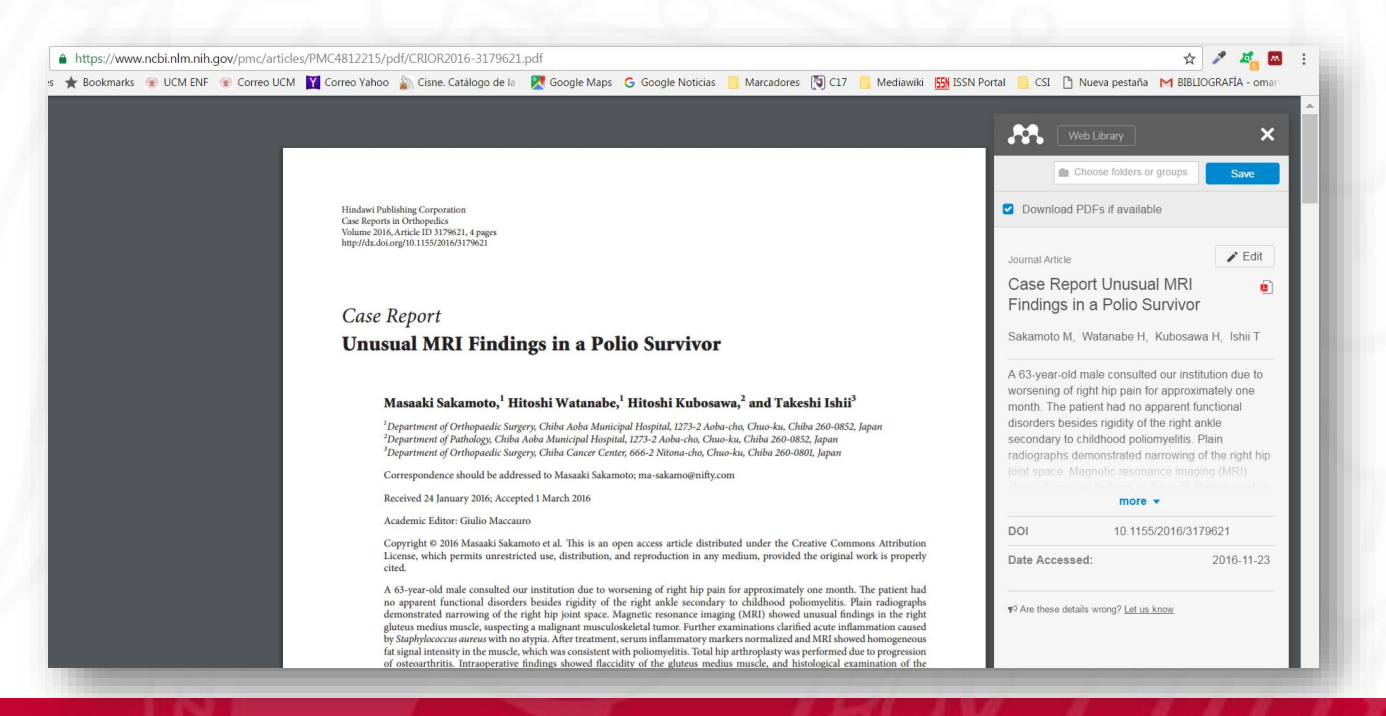

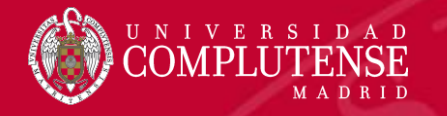

## Añadir fichero pdf a una referencia

 Para añadir un fichero pdf a una referencia existente en nuestra biblioteca, pincharemos sobre la opción Add files en el área de los metadatos de la referencia y seleccionaremos el fichero pdf

|                                                                                                    | http://h.doi.org/10.1252055279621                                                                                                    |                                                                                                    |              |                                              |                                                                                                    |                                                                                                    |           |                                                                                       |                                                                                                    |                                                                                                |
|----------------------------------------------------------------------------------------------------|----------------------------------------------------------------------------------------------------|----------------------------------------------------------------------------------------------------|--------------|----------------------------------------------|----------------------------------------------------------------------------------------------------|----------------------------------------------------------------------------------------------------|-----------|---------------------------------------------------------------------------------------|----------------------------------------------------------------------------------------------------|------------------------------------------------------------------------------------------------|
|                                                                                                    | Case Report                                                                                                    |                                                                                                    |              |                                              | Manual and a Summer law has                                                                                                    | The second second second second second second second second second second second second second second second s | _         | _ 6 _ ×                                                                               |                                                                                                    |                                                                                                |
|                                                                                                    | Unusual MRI Findings in a Polio Su                                                                                                    | urvivor                                                                                                    |              |                                              |                                                                                                    |                                                                                                    |           | Conservation of the second                                                            |                                                                                                    |                                                                                                |
|                                                                                                    | Chusual Siki Finangs in a Folio St                                                                                                    | ui fi foi                                                                                                    | -            |                                              |                                                                                                    |                                                                                                    |           |                                                                                       | and the second second se |                                                                                                |
|                                                                                                    | Martin Internet Provide Provide Provid | 11 V. 4                                                                                                    | 0            |                                              |                                                                                                    |                                                                                                    |           | Q+ search Oliver                                                                      | and the second second se |                                                                                                |
|                                                                                                    | The start of the set from the set there it is                                                                                                    | and 1770 1 and the Physics of the bit later                                                                                          | an ope       |                                              |                                                                                                    |                                                                                                    |           |                                                                                       |                                                                                                    |                                                                                                |
|                                                                                                    | <sup>1</sup> Department of Pathology (2)dia Ardio Hunisipal Hispital, 1279-2.<br><sup>1</sup> Department of Orthopoolic Surgery, Chilu Cancer Genier, 1884-2.1                                                                                                    | /Auber-des, Chau-des, Chilles 200-0852, Japan<br>Nitanai-des, Chau-des, Chilles 200-0852, Japan                                      | 🔋 🔋 PUE      | MED Edit Settings                            |                                                                                                    |                                                                                                    |           |                                                                                       |                                                                                                    | (Q+Search                                                                                      |
| Here is a state of the state of the stat                                                                                                    | Correspondence should be addressed to Moscali Salarteres rea-                                                                                                    | skavestyce                                                                                                    | * *          | B Authors                                    | Title                                                                                                    | Year Published In                                                                                              | Added     | Details Notes Contents                                                                |                                                                                                    |                                                                                                |
|                                                                                                    | Bausteed 24 January 2016; Accepted 3 March 2016                                                                                                    |                                                                                                    |              | Koldennan Arit Timman Feat Balt Face At      | Incidence of chaumatoid arthritic-related apple replacement and apple arthrodesis                                                                                                    | 2012 Acta Orthogradica                                                                                         | 1:02em    | These debuts and an inclusion by an early there are                                   |                                                                                                    |                                                                                                |
|                                                                                                    | Academic Editor: Gadie Macanee                                                                                                    |                                                                                                    | 52 ···       | Konsener, Per, Januari, Eau, Ber, Eau P.,    | and an experimental and an experimental and an | 2023 Hole Orthopaedice                                                                                         | a coapin  | e correct, or search the Mendeley catalog,                                            |                                                                                                    | - Details - Bases - Company                                                                    |
| Image: Control   Image: Control Image: Control </td <td>Copyright 0 2019 Massaki bakarosto et al. This is an open accere<br/>License, which permits unrestricted use, shirtbuilon, and repro-<br/>cised.</td> <td>or article date/based under the Creative Common Attribution<br/>shariton in any random, provided the original work is properly</td> <td>· .</td> <td>Rose, Kristy J.; Hiller, Claire E.; Mandarak</td> <td>Correlates of functional ankle instability in children and adolescents with Charcot-Marie-</td> <td>2015 Journal of Foot and Ankle</td> <td>12:56pm</td> <td>Details are Correct Search</td> <td></td> <td>These details need reviewing. You can mark them as     comment, or warch the Mendeley catalog.</td>                                                                                                    | Copyright 0 2019 Massaki bakarosto et al. This is an open accere<br>License, which permits unrestricted use, shirtbuilon, and repro-<br>cised.                                                                                                    | or article date/based under the Creative Common Attribution<br>shariton in any random, provided the original work is properly        | · .          | Rose, Kristy J.; Hiller, Claire E.; Mandarak | Correlates of functional ankle instability in children and adolescents with Charcot-Marie-                                                                                                    | 2015 Journal of Foot and Ankle                                                                                 | 12:56pm   | Details are Correct Search                                                            |                                                                                                    | These details need reviewing. You can mark them as     comment, or warch the Mendeley catalog. |
| A market of a start of a start of                                                                                                    | A 62-year-old male contailed our institution due to worsening o<br>no apparent functional diamders besides rightly of the right a                                                                                                    | of right hep pain for appointmently one mostly. The patient had<br>askie secondary to childhood polassestitis. Phin valographs       | 100          | Patronale Marcale Statements (1996-1997)     | Descend URI Review is a field foreign.                                                                                                    | Research                                                                                                    | 12-55     | functional disorders besides rigidity of the right                                    |                                                                                                    | Details are Carrect Search                                                                     |
| Between states I were were 1:2 in the were were 1:2 in the data data data data data data data dat                                                                                                    | demonstrated narrowing of the right hip joint space. Magnetic a<br>glamus mediau resolu, suspecting a malignate unsocialededed to                                                                                                    | resonance imaging (MIRI) showed amonal feedings in the right<br>tensor. Further examinations clarified acute inflatomation caused    | 122 (*)      | Sakamoto, Masaako; Watanabe, Hitoshi; K      | Unusual Miki Pindings in & Polio Survivor                                                                                                    | 2016 Case Reports in Orbiopedic                                                                                | 12:36pm   | ankle secondary to childhood poliomyelitis. Plain                                     |                                                                                                    | functional disorders basides could at the rolt                                                 |
| All constructions of the state of the state of the sta                                                                                                    | Sy Suphylicoccus server with no stypis. After treatment, server in<br>for signal intensity in the mande, which was consistent with police                                                                                                    | effantisationy markets introduced and MRC chosed licensystemes.<br>meetics. Singli hig arthroplasty was performed due to programme   |              | The dealling Fights 1.6 - Straday Size       | Provide a state of the state of the state of the state of the state of the state of the state of the                                                                                                    | Deter Jacorel of Onthermotion                                                                                  | 10-Filmer | right hip joint space. Magnetic resonance                                             |                                                                                                    | ankle secondary to childhood poliomyelitis. Plain                                              |
| Image: State is a large transmission of the state is a large transmission of the state is a large transmissing transmission of the state is a large                                                                                                    | of minorthettis, Intraepenative findings dowed finalidity of the<br>specimes also was compatible with polyamolistic. Pumperation's                                                                                                    | he glotese methas much, and histological examination of the<br>flore was no high not delity and the patient has been able to require | S2 •         | Van der veen, Hentje J.C.; Sträckee, Sim     | fibular shaft in children. Treatment with osteotomy and synostosis at one session                                                                                                    | 2015 Journal of Orthopaeaics                                                                                   | 12:36pm   | imaging (MRI) showed unusual findings in the                                          |                                                                                                    | right hip joint space. Magnetic resenance                                                      |
| Image: Series of the series of the series of th                                                                                                    | his previous physical a firity. To our knowledge, this is the lest op-                                                                                                    | part regarding poles survivors conditional with septic arthritic, and                                                                | 1000         |                                              |                                                                                                    |                                                                                                    |           | right gluteus medius muscle, suspecting a<br>malionant musculoskeletal tumor. Further |                                                                                                    | imaging (MR2) showed unusual findings in the<br>right gluteus medius muscle, suspecting a      |
| Image: State State                                                                                                    |                                                                                                    | C Unsorted                                                                                                    |              |                                              |                                                                                                    |                                                                                                    |           | examinations clarified acute inflammation                                             |                                                                                                    | malignant musculoskeletal tumor. Further                                                       |
| Image: Section of the section of the secting of the secting of the secting of the sec                                                                                                    |                                                                                                    | 3. Bibliometria                                                                                                    |              |                                              |                                                                                                    |                                                                                                    |           | caused by Staphylococcus aureus with no                                               |                                                                                                    | caused by Staphylococcus aureus with no                                                        |
| Image: State State   Image: State State   Image: State <                                                                                                    |                                                                                                    | Formacion Fisioterapia                                                                                                    |              |                                              |                                                                                                    |                                                                                                    |           | markers normalized and MRI showed                                                     |                                                                                                    | abyse. After treatment, serum intermetory<br>markers normalized and MRI showed                 |
| Image: State   Image: State   Image: State <td></td> <td>Google Academico</td> <td>18</td> <td></td> <td></td> <td></td> <td></td> <td>homogeneous fat signal intensity in the muscle,</td> <td></td> <td>homogeneous fat signal intensity in the muscle,</td>                                                                                                    |                                                                                                    | Google Academico                                                                                                    | 18           |                                              |                                                                                                    |                                                                                                    |           | homogeneous fat signal intensity in the muscle,                                       |                                                                                                    | homogeneous fat signal intensity in the muscle,                                                |
| Image: Source Tage:     Image: Source     Image: Source                                                                                                    |                                                                                                    | E PUBMED                                                                                                    |              |                                              |                                                                                                    |                                                                                                    |           | which was consistent with poliomyelitis. Total                                        |                                                                                                    | and any consider the provision rule of                                                         |
| Outre destination       Alter Argwards:       Alter Argwards:       <                                                                                                    |                                                                                                    | E SCOPUS                                                                                                    |              |                                              |                                                                                                    |                                                                                                    |           | Taos:                                                                                 |                                                                                                    | Tags:                                                                                          |
| Image: Since Since                                                                                                    |                                                                                                    | Create Folder                                                                                                    |              |                                              |                                                                                                    |                                                                                                    |           | . ogsi                                                                                |                                                                                                    |                                                                                                |
| Autor Keywords:     Autor Keywords:     Autor Keywords                                                                                                    |                                                                                                    | Create Forderin                                                                                                    | -            |                                              |                                                                                                    |                                                                                                    |           |                                                                                       |                                                                                                    | Author Keywords:                                                                               |
| A   A   A   A   A   A   A   A   A   A   A   A   A   A   A   A   A   A   A   A   A   A   A   A   A   A   A   A   A   A   A   A   A   A   A   A   A   A   A   A   A   A   A   A   A   A   A   A   A   A   A   A   A   A   A   A   A   A   A   A   A   A   A   A   A   A   A   A   A   A   A   A   B    B    B    B    B    B    B    B    B    B    B    B    B    B    B    B   B </td <td></td> <td>F</td> <td></td> <td></td> <td></td> <td></td> <td></td> <td>Author Keywords:</td> <td>'olio Survivor</td> <td></td>                                                                                                    |                                                                                                    | F                                                                                                    |              |                                              |                                                                                                    |                                                                                                    |           | Author Keywords:                                                                      | 'olio Survivor                                                                                                    |                                                                                                |
| Normal   Normal   Normal <td></td> <td>Filter by Authors</td> <td>-</td> <td></td> <td></td> <td></td> <td></td> <td></td> <td></td> <td>Date Accessed:</td>                                                                                                    |                                                                                                    | Filter by Authors                                                                                                    | -            |                                              |                                                                                                    |                                                                                                    |           |                                                                                       |                                                                                                    | Date Accessed:                                                                                 |
| Ref. Ref. Ref. Ref. Ref. Ref. Ref. Ref.                                                                                                    |                                                                                                    | Al                                                                                                    |              |                                              |                                                                                                    |                                                                                                    |           |                                                                                       |                                                                                                    | 2016-11-23                                                                                     |
| Files:   Add File     Status   Status <tr< td=""><td></td><td>Bernelaar, Ehilio P</td><td></td><td></td><td></td><td></td><td></td><td>Date Accessed:</td><td></td><td>URL:</td></tr<>                                                                                                    |                                                                                                    | Bernelaar, Ehilio P                                                                                                    |              |                                              |                                                                                                    |                                                                                                    |           | Date Accessed:                                                                        |                                                                                                    | URL:                                                                                           |
| Wist, Chen P.       Mist, Chen P.       Mist, Chen P.<                                                                                                    |                                                                                                    | Burns, Joshua                                                                                                    |              |                                              |                                                                                                    |                                                                                                    |           | 2016-11-23                                                                            | L. LYNA, LYN, L                                                                                                    | If http://www.hindows.com/journals/crior/20 🔘                                                  |
| belv, Rash<br>Riner, Rash<br>Riner, Sin<br>Riner, Sin<br>Rin<br>Riner, Sin<br>Riner, Sin<br>Riner, Sin<br>Riner, Sin<br>Rin<br>Riner, Sin                |                                                                                                    | Hiler, Claire E.                                                                                                    |              |                                              |                                                                                                    |                                                                                                    |           | URL:                                                                                  | ibe, Hitoshi Kubosawa, and Takeshi Ishii                                                                                                    | Add URL                                                                                        |
| James, Es       Add File         Kalane, Reis       Add File         Natarias, Neiss       Add File         Natarias, Neiss       Add File         Natarias, Neiss       Natarias, Neiss         Natarias, Neiss       Natarias, Neiss         Natarias, Neiss       Natarias, Natarias, Natarias, Natarias, Natarias, Natarias, Natar                                                                                                    |                                                                                                    | Ishii, Takeshi                                                                                                    | $\mathbf{P}$ |                                              |                                                                                                    |                                                                                                    |           | P http://www.hindawi.com/journals/crior/20                                            | unisingl Hamital 1272 2 Asha dan Chua ku Chika 260 0852 Janan                                                                                                    | Catalog IDs                                                                                    |
| Add File                                                                                                    |                                                                                                    | Jämsen, Esa                                                                                                    |              |                                              |                                                                                                    |                                                                                                    |           | Add URL                                                                               | unical 1272 2 Asha sha Chua ku Chika 260 0852 Janan                                                                                                    | AXN D: P                                                                                       |
| refer, Menu X<br>Nederlands, Aldian<br>Region Go, 2002/BPE<br>Region Go, 2002/BPE<br>Region Go, 2002/                                                                                                    |                                                                                                    | Koksonen, Ari                                                                                                    |              |                                              |                                                                                                    |                                                                                                    |           |                                                                                       | Sphin, 1275-2 Nobu-cho, Chuo-ku, Chiba 200-0852, Jupan                                                                                                    | DOI: 10.1155/2016/3179621                                                                      |
| Madardas, Malana<br>Raymoda, Nozalisa<br>Sindores, Masakal<br>Sindores, Masakal<br>Sindores, Masakal<br>Sindores, Masakal<br>Sindores, Masakal<br>Sindores, Masakal<br>Sindores, Masakal<br>Sindores, Masakal<br>Sindores, Masakal<br>Sindores, Masakal<br>Sindores, Masakal<br>Sindores, Sindores, Masakal<br>Sindores, Sindores, Masakal<br>Sindores, Sindores, Masakal<br>Sindores, Sindores, Masakal<br>Sindores, Sindores, Masakal<br>Sindores, Sindores, Masakal<br>Sindores, Sindores, Masakal<br>Sindores, Sindores, Masakal<br>Sindores, Sindores, Masakal<br>Sindores, Sindores, Masakal<br>Sindores, Sindores, Masakal<br>Sindores, Sindores, Masakal<br>Sindores, Sindores,                                                                                                    |                                                                                                    | Lehto, Matti U K                                                                                                    | L L F        |                                              |                                                                                                    |                                                                                                    |           | Catalog IDs                                                                           | Genter, 666-2 Natona-cno, Chuo-ku, Chiba 260-0801, Japan                                                                                                    | ISSN: 2090-6749                                                                                |
| Raymond, Xoopeline<br>Rahanas, Kathanas, Kathanas                                                                                                    |                                                                                                    | Mandarakas, Melissa                                                                                                    | 10 F         | lle                                          |                                                                                                    |                                                                                                    |           | ArXiv ID:                                                                             | kamoto: ma-sakamo@nifty.com                                                                                                    | PHD: 2                                                                                         |
| Radhary, Kathya<br>Sabarota, Masali<br>Sabarota, Masali<br>Sabarot |                                                                                                    | Raymond, Jacqueline                                                                                                    |              |                                              |                                                                                                    |                                                                                                    |           | DOI: 10.1155/2016/3179621                                                             | annoto, na suamoenny.com                                                                                                    | Files:                                                                                         |
| Selection Second Metadal Strates Second Second Seco                                                                                                    |                                                                                                    | Refshauge, Kathryn                                                                                                    |              |                                              |                                                                                                    |                                                                                                    |           | ISSN: 2090-6749                                                                       |                                                                                                    | CR30R2016-3179621.pdf                                                                          |
| Strates Stand Line Strates Stand Line Stand Line Stand Line Stand                                                                                                    |                                                                                                    | Sakamoto, Masaaki                                                                                                    |              |                                              |                                                                                                    |                                                                                                    |           | PMID:                                                                                 |                                                                                                    |                                                                                                |
| Ved dar keys, Farige 3.C. Wetarables, Netdork Wetarables, Netdork                                                                                                    |                                                                                                    | Strackee, Simon D.                                                                                                    |              |                                              |                                                                                                    |                                                                                                    |           |                                                                                       |                                                                                                    | Other Settings                                                                                 |
| Watarabe, Head                                                                                                    |                                                                                                    | Van der Veen, Fientje J.C.                                                                                                    |              |                                              |                                                                                                    |                                                                                                    | _         | Files:                                                                                |                                                                                                    | * Init Unpublished work - exclude from Mendeley Web *                                          |
| Other Settings     Uppcharter such - studie from Mendelay Web       Uppcharter such - studie from Mendelay Web     +                                                                                                    |                                                                                                    | Wetanabe, Hitoshi                                                                                                    |              |                                              |                                                                                                    |                                                                                                    |           | Add Pile                                                                              |                                                                                                    |                                                                                                |
| Cutter Section Rendelsy Web category *                                                                                                    |                                                                                                    |                                                                                                    |              |                                              |                                                                                                    |                                                                                                    |           | Other Settings                                                                        |                                                                                                    |                                                                                                |
|                                                                                                    |                                                                                                    |                                                                                                    |              |                                              |                                                                                                    |                                                                                                    |           |                                                                                       |                                                                                                    |                                                                                                |
|                                                                                                    |                                                                                                    |                                                                                                    |              |                                              |                                                                                                    |                                                                                                    |           | catalog                                                                               |                                                                                                    |                                                                                                |
|                                                                                                    |                                                                                                    |                                                                                                    |              |                                              |                                                                                                    |                                                                                                    |           |                                                                                       |                                                                                                    |                                                                                                |
|                                                                                                    |                                                                                                    |                                                                                                    |              |                                              |                                                                                                    |                                                                                                    |           |                                                                                       |                                                                                                    |                                                                                                |

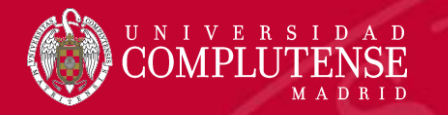

## Mendeley Organizar y buscar

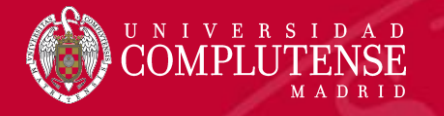

## Organizar referencias

- Las referencias y documentos se van organizando en carpetas o directorios dentro de Medeley.
- Si no hemos seleccionado ninguna carpeta a la hora de importar la información, nos aparecerá en All Documents o en Recently Added.
- Desde ahí podremos arrastrarlos a la carpeta que le corresponda

| Add Files Folders Rel                                                                                       | ated Share Syr |                                            |                                                                                                    |                                |            |          |
|----------------------------------------------------------------------------------------------------|----------------|--------------------------------------------|----------------------------------------------------------------------------------------------------|--------------------------------|------------|----------|
| Literature Search                                                                                           |                | Authors                                    | Title                                                                                                    | Year Published In              | Added      |          |
| Mendeley Suggest                                                                                            | ÷.             | SAEED, K; AHMAD, N; RASOOL, K              | Percutaneous Fixation of 5 th Metatarsal Fracture by 4.5 mm Cannulated Steel Screw-A<br>Single Institution Experience | 2015 Pakistan Journal of Medic | al 11:12am |          |
| <ul> <li>All Documents</li> <li>Recently Added</li> </ul>                                                   | ☆ •            | Shimasaki, Yu; Nagao, Masashi; Miyamori    | Evaluating the Risk of a Fifth Metatarsal Stress Fracture by Measuring the Serum 25-<br>Hydroxyvitamin D Levels.      | 2016                           | Croat      | a Foldor |
| Recently Read     Favorites                                                                                 | Shows all docu | ments which have been added in the last 14 | days arsal Shaft Fracture with Associated Metatarsophalangeal Joint Dislocation                                       | 2016                           | Creat      | e Foldel |
| Needs Review My Publications                                                                                | ÷.             | Alonso Arevalo, Julio                      | Monografico: Gestores de Referencias Sociales (GRS)                                                                   | 2015                           | _          |          |
| Unsorted     Bibliometria                                                                                   | ÷ •            | Sastre, Natalia                            | Mejora tu perfil investigador                                                                                         | 2015                           | nov 11     |          |
| <ul> <li>Formacion Fisioterapia</li> <li>Google Academico</li> <li>SCOPUS</li> <li>Create Folder</li> </ul> | - <u>1</u>     | Orduña, Enrique                            | La revolución de Google Schoolar                                                                                      |                                | nov 9      |          |

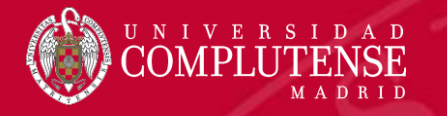

## Organizar referencias

 Podemos añadir a los metadatos etiquetas (Tags) separadas por ; que nos ayudarán a recuperar los documentos (Filter)

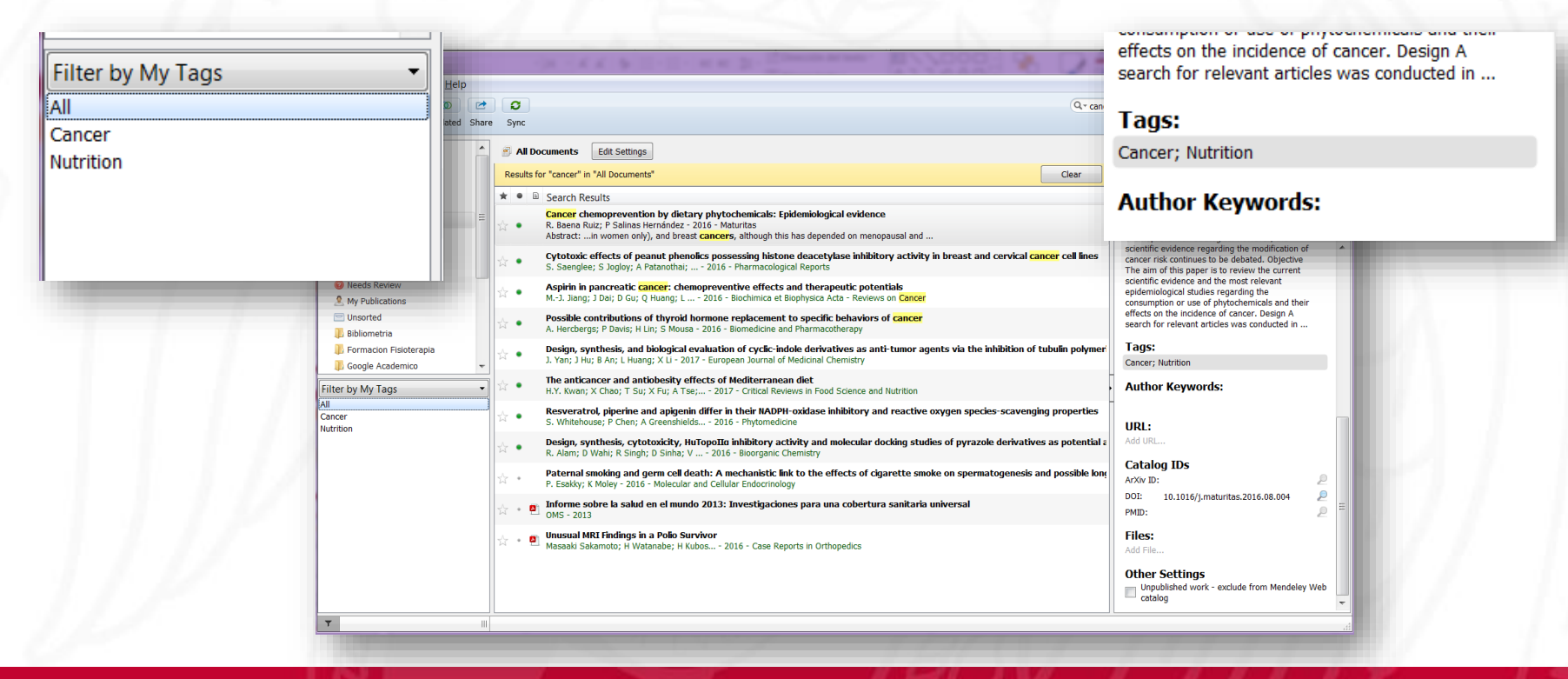

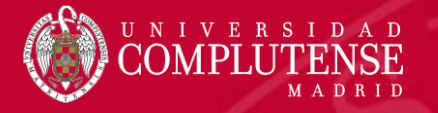

### **Organizar PDFs**

 Desde la opción Tools > Options > File organizer podemos indicar dónde y cómo queremos que nos almacene dentro de nuestro equipo los ficheros pdf asociados a las referencias.

| General Doc          | ument Details           | File Organizer     | Watched Folders              | BibTeX | Zotero     | Connectio |
|----------------------|-------------------------|--------------------|------------------------------|--------|------------|-----------|
| 🗸 Organize my        | files                   |                    |                              |        |            |           |
| Copy files to:       | C:\Users\Olive          | r\Documents\Mend   | eley Desktop                 | Browse |            | Tidy Up   |
| <u>Open folder i</u> | n Windows Explo         | orer               |                              |        |            |           |
| Sort files into      | subfolders              |                    |                              |        |            |           |
| Unused fields:       | Year (Title             | )                  |                              |        |            |           |
|                      | Drag bubbles <b>d</b> e | own to add or up t | to remove.                   |        |            |           |
| Folder path:         | (Author) (Jou           | rnal               |                              |        |            |           |
| Example:             | C:\Users\Oliver         | ,Documents\Mendel  | ley Desktop\ <b>Author\J</b> | ournal |            |           |
| Rename docu          | ument files             |                    |                              |        |            |           |
| Unused fields:       | Journal                 |                    |                              |        |            |           |
|                      | Drag bubbles <b>d</b>   | own to add or up   | to remove.                   | Ну     | /phen-sepa | rated 🔻   |
| File name:           | Author Yea              | ar) (Title)        |                              |        |            |           |
| Example:             | Author - Year           | - Title.pdf        |                              |        |            |           |
|                      |                         |                    | ОК                           |        | Cancel     | Apply     |

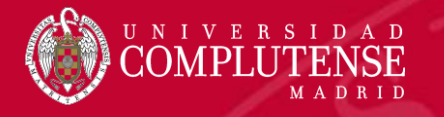

## Buscar y filtrar

Para poder localizar nuestros documentos, además de la búsqueda por carpeta, disponemos de un buscador por diferentes campos y una herramienta de filtros

| Filter by Authors          | - | Sync                                                                                                    | Q- ankle<br>Authors               | © Oliver 😳                                                                                                    |          |
|----------------------------|---|----------------------------------------------------------------------------------------------------|-----------------------------------|----------------------------------------------------------------------------------------------------|----------|
| Filter by Author Keywords  |   | U PUBMED Edit Settings                                                                                                    | Titles<br>Publication Names       |                                                                                                    |          |
| Filter by Authors          |   | Results for "ankle" in "PUBMED". Search in All Documents                                                                                                    | Ci Year<br>Notes                  | Contents                                                                                                    |          |
| Filter by My Tags          |   | Search Results  Incidence of rheumatoid arthritis-related ankle replacement and ankle arthrodesis                                                                         | OCITERAL ITO                      | πeδ B I U                                                                                                    |          |
| Filter by Publications     |   | Ari Kokkonen; E Jämsen; EA Belt; MUK 2013 - Acta Orthopaedica<br>Abstract:investigated the rates of primary ankle joint arthrodesis and total ankle arthroplasty          |                                   | G                                                                                                    |          |
| nner, claire E.            |   | Correlates of functional ankle instability in children and adolescents with Charcot-Marie-Tooth di                                                                        | sease                             | (Q + ankle                                                                                                    | (3)      |
| shii, Takeshi              |   | Journal: Journal of Foot and Ankle Research                                                                                                    |                                   |                                                                                                    |          |
| lämsen, Esa                |   | Progressive valgus deformity of the donor-site ankle after extraperiosteal harvesting the fibular<br>Fientje J.C. Van der Veen; SD Stracke 2015 - Journal of Orthopaedics | r shaft in children. Treatment wi | Authors                                                                                                    |          |
| (okkonen, Ari              | = | Unusual MRI Findings in a Polio Survivor                                                                                                    |                                   | Titles                                                                                                    |          |
| (ubosawa, Hitoshi          | _ | Abstract:besides rigidity of the right ankle secondary to childhood policewolitis. Plain radiographs                                                                      | PRIVATE ANNO                      | Thies                                                                                                    |          |
| ehto, Matti U K            |   | besides rigidity of the right ankie secondary to childhood ponorhyends. Plain radiographs                                                                                 | - 0-                              | Publication Names                                                                                                    |          |
| Mandarakas, Melissa        |   |                                                                                                    | Oliver Mai                        | _                                                                                                    |          |
| Raymond, Jacqueline        |   |                                                                                                    | Comprobar p                       | Cli Year                                                                                                    | Contents |
| Refshauge, Kathryn         |   |                                                                                                    |                                   | Notes                                                                                                    |          |
| Rose, Kristy J.            |   |                                                                                                    |                                   | Notes                                                                                                    | k        |
| Sakamoto, Masaaki          |   |                                                                                                    |                                   | GENERAL                                                                                                    | 0165     |
| Strackee, Simon D.         |   |                                                                                                    |                                   | and the second second se |          |
| /an der Veen, Fientje J.C. |   |                                                                                                    |                                   |                                                                                                    |          |
| Matanahe Hitoshi           | ~ |                                                                                                    |                                   |                                                                                                    |          |
| T                          |   |                                                                                                    |                                   |                                                                                                    |          |
|                            |   |                                                                                                    |                                   |                                                                                                    |          |

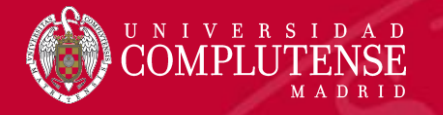

## Trabajar con el PDF

- Si tenemos asociado el archivo pdf del documento podremos subrayarlo añadir notas al mismo.
- Las notas podrán compartirse con los distintos miembros del grupo.

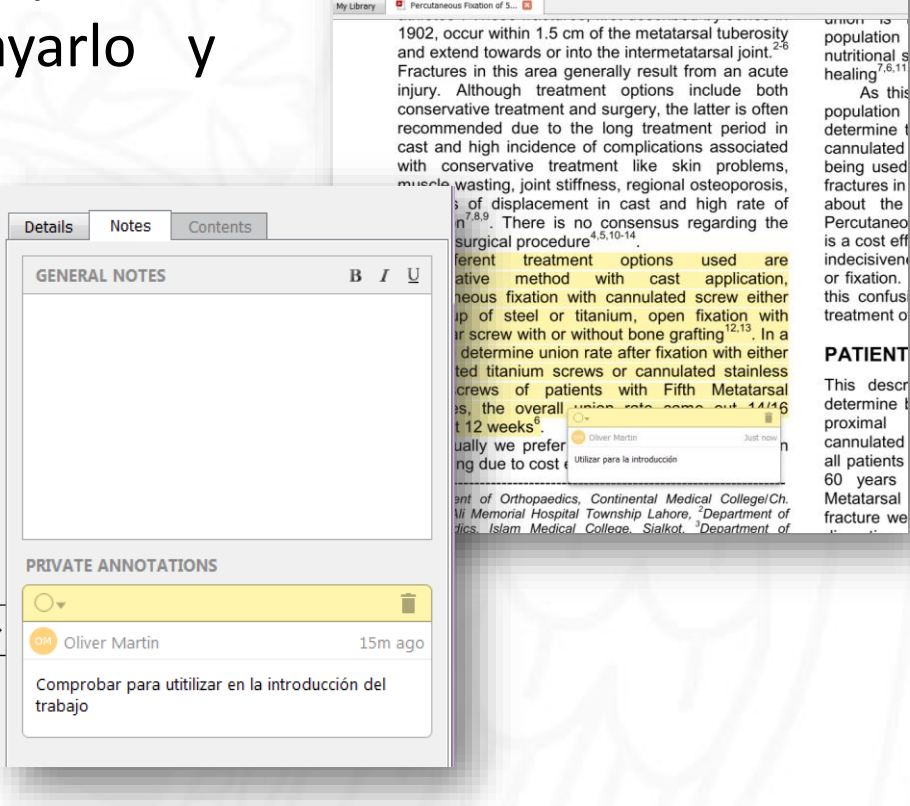

Edit View Go Tools Help

- 2

Color

0 - Q Q 🔳

Zoom

Fullscreen Share Svr

As this

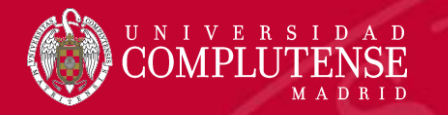

## Mendeley Citas y bibliografía

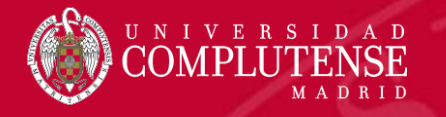

INICIO

Tabla de contenido

Tabla de

contenido 3

🛅 Agregar texto 🕶

Actualizar tabla

INSERTAR

DISEÑO

AR

Insertar

nota al pie Mostrar notas

Notas al pi

DISEÑO DE PÁGINA

Insertar nota al final

AB Siguiente nota al pie

## Insertar citas y bibliografía

RE

Insertar Tabla de ilustraciones

Referencia cruzada

Título

Insertar índice

Marcar

entrada

Actualizar índice

J.

Export

Insertar

título

- Para trabajar con citas y bibliografías es necesario instalar un plug-in para Word (Mendeley Cite-O-Matic).
- A partir de ese momento podremos trabajar desde Word a través de las herramientas de la pestaña *Referencias.*

REFERENCIAS

Insert

Citation

CO.

Style: Insert a citation...

📮 Insert Bibliography

Mendelev Cite-O-Mati

Refresh

L)

Insert

Citation

Style: Insert a citation...

💷 Insert Bibliography

Mendeley Cite-O-Matic

Estilo: APA

Bibliografía 🔹

Citas y bibliografía

🗒 Refresh

Export Insertar

cita •

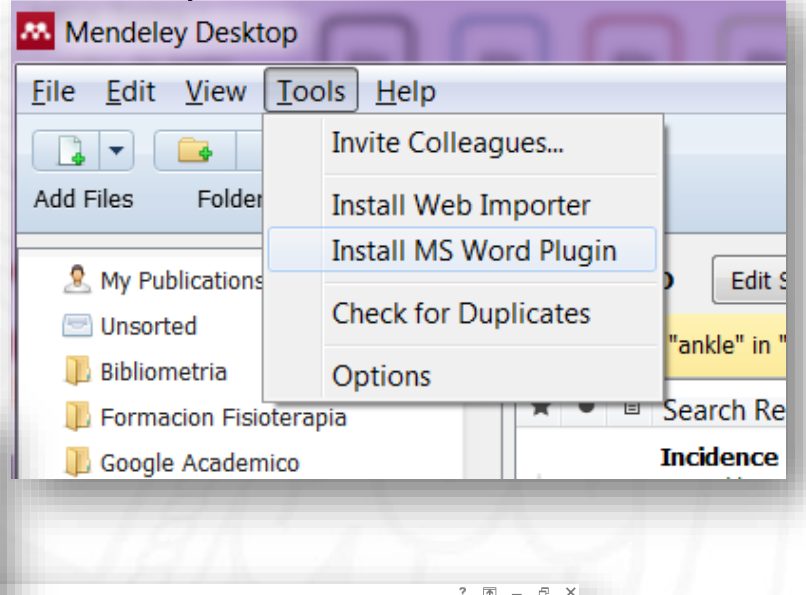

Insertar Tabla de autoridades

Tabla de autoridade

Actualizar tabla

Marcar

cita

Iniciar sesi

## Insertar citas

- Para insertar una cita nos posicionaremos en el lugar adecuado del texto y pincharemos en *Insert Citation*.
- Buscaremos el documento que queremos citar.
- Nos insertará la cita según el estilo que tengamos definido.
- Si la cita hace referencia a más documento los iremos añadiendo.
- Las citas puede editarse, por ejemplo para colocarlas como superíndice

VERSI

| kris                             |                                                |                                                  |                                              |                                                    |                                            |                                        |
|----------------------------------|------------------------------------------------|--------------------------------------------------|----------------------------------------------|----------------------------------------------------|--------------------------------------------|----------------------------------------|
| Correlat<br>Kristy J.<br>Authors | es of functi<br>Rose; CE Hill<br>Kristy J. Ros | <b>onal ankle</b><br>er; M Mand<br>se, Claire E. | <b>instability</b><br>larak 20<br>Hiller, Me | <mark>y in child</mark><br>015 - Jour<br>Iissa Man | r <b>en and a</b><br>nal of Fo<br>darakas, | adolescent<br>ot and Ank<br>Jacqueline |
|                                  |                                                |                                                  |                                              |                                                    |                                            |                                        |
|                                  |                                                |                                                  |                                              |                                                    |                                            |                                        |
|                                  |                                                |                                                  |                                              |                                                    |                                            |                                        |
| My Librar                        | v .                                            | - 🗖 Go To                                        | Mendelev                                     | ОК                                                 |                                            | Cancel                                 |

REFERENCIAS

Insert

Citation

\_

CORRESPONDENCIA

Export

Style: Insert a citation... Insert Bibliography

Mendeley Cite-O-Matic

Refresh

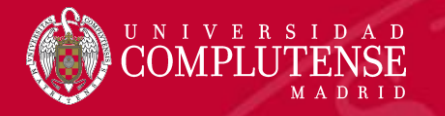

## Insertar bibliografía

- Para generar la bibliografía final, nos posicionaremos en el lugar donde queramos que aparezca y pincharemos en la opción *Insert bibliography*.
- Podremos realizar los cambios que necesiten sobre las referencias.
- Con el botón *Refresh* volverá a generarnos la bibliografía completa <sup>1</sup> rose con los datos que tengamos en Mendeley
   Con el botón *Refresh* volverá a generarnos la bibliografía completa <sup>1</sup> rose datos que tengamos en Mendeley

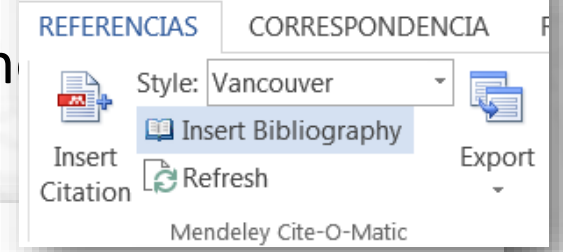

Rose KJ, Hiller CE, Mandarakas M, Raymond J, Refshauge K, Burns J. Correlates of functional ankle instability in children and adolescents with Charcot-Marie-Tooth disease. J Foot Ankle Res [Internet]. 5 de diciembre de 2015 [citado 23 de noviembre de 2016];8(1):61. Disponible en: http://footankleres.biomedcentral.com/articles/10.1186/s13047-015-0118-1

Kokkonen A, Jämsen E, Belt EA, Lehto MUK. Incidence of rheumatoid arthritis-related ankle replacement and ankle arthrodesis. Acta Orthop [Internet]. 2013;84(4):338-41.

Disponible en: http://ucm.summon.serialssolutions.com/2.0.0/link/0/eLvHCXMwtV1LS-RAEG5GT-6CKLrs-oDch4zIdCfpHDwM4uBBfCusl5BhAk6E5jH\_7equ\_NQF9EFGQhDTXcnmf5SXVWp\_ooQOhwE\_hudkMS6YEwIGYs4zoNQsZ ALVXAR51IPOW5\_fnxg47\_R1U103uvV1RNb2bdOPMhg6nEj7RcmvxkUBPAdIABHAAECP wUDeP5t2VCOCuc

 Hennessy K, Woodburn J, Steultjens M. Clinical practice guidelines for the foot and ankle in rheumatoid arthritis: a critical appraisal. J Foot Ankle Res [Internet]. 2016 [citado 23 de noviembre de 2016];9:31. Disponible en: http://www.ncbi.nlm.nih.gov/pubmed/27547242

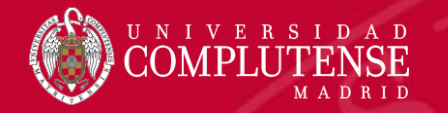

A pesar de trabajar con la bibliografía a través de cualquier gestor o herramienta, siempre deberemos realizar una revisión posterior de cada referencia para comprobar su exactitud y veracidad.

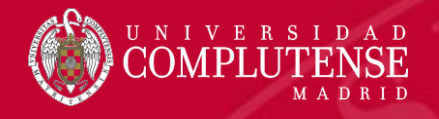

## Para más información o

## consultas:

Biblioteca de Enfermería, Fisioterapia y Podología: <u>https://biblioteca.ucm.es/enf</u>

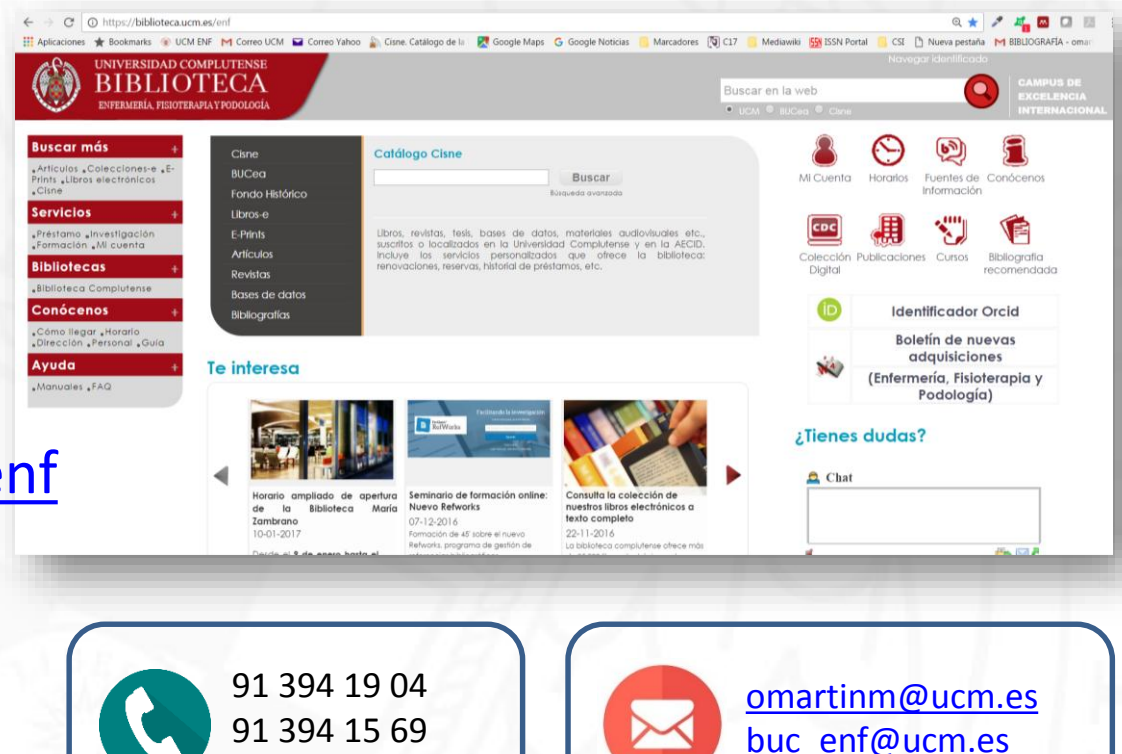

91 394 71 73